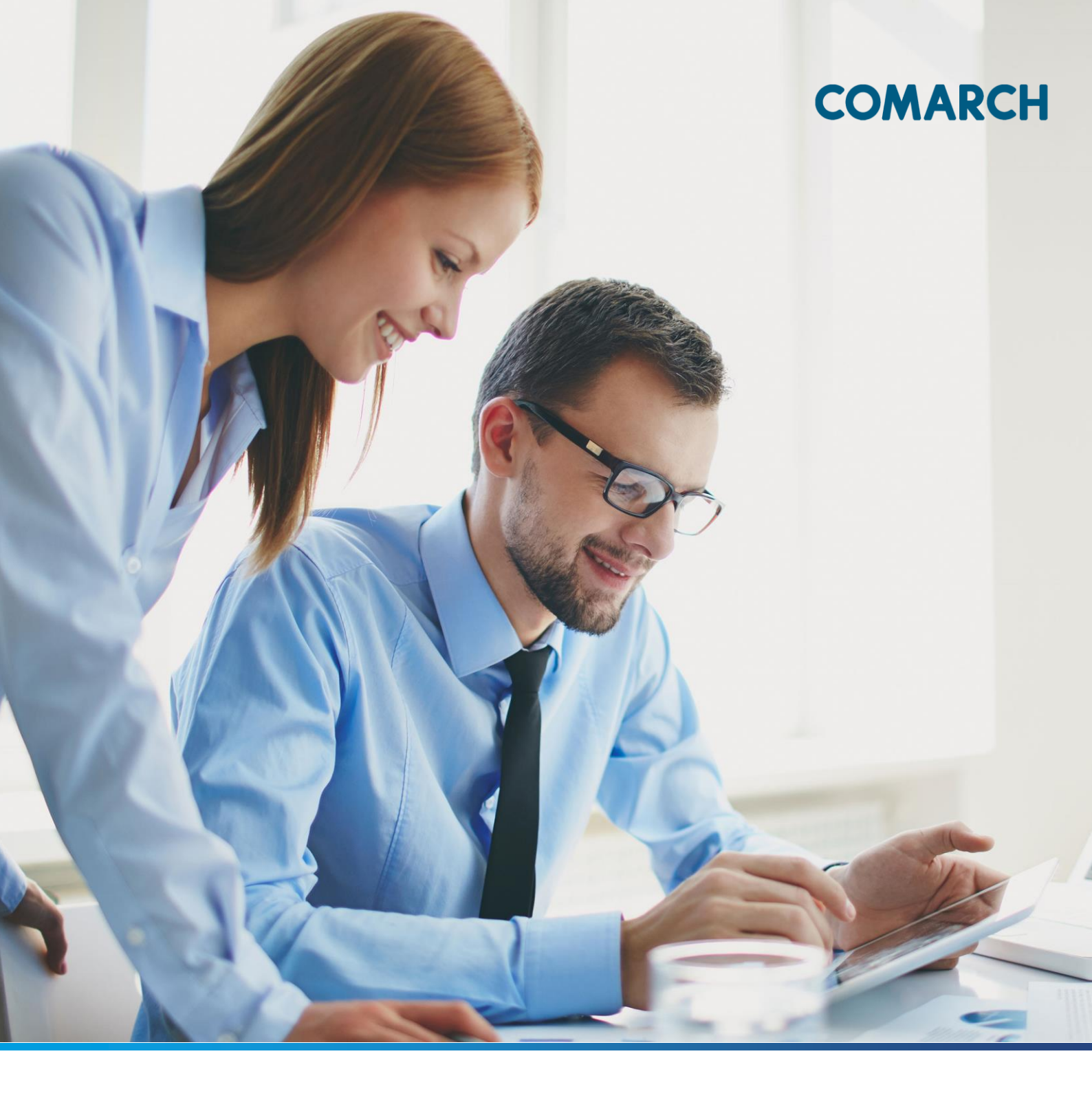

# DOKUMENTACJA UŻYTKOWNIKA SYSTEMU COMARCH ERGO GEODEZJA I KATROGRAFIA-KONTO KOMORNIKA

### Spis treści

| 1 | Info  | ormacje o aplikacji                        | 3  |
|---|-------|--------------------------------------------|----|
| 2 | Roz   | zpoczęcie pracy w aplikacji                | 4  |
| : | 2.1   | Rejestracja w aplikacji                    | 4  |
| : | 2.2   | Logowanie w aplikacji                      | 7  |
| 3 | Stru  | uktura aplikacji                           | 8  |
| 4 | Zakł  | aladka Zapytanie Komornicze                | 10 |
| 5 | Zakł  | ładka Moje wnioski                         | 16 |
| ļ | 5.1   | Panel wyboru wniosku                       | 16 |
|   | 5.1.1 | 1 Wniosek o wydanie wypisu/wyrysu z EGiB   | 16 |
|   | 5.1.2 | 2 Wniosek o udostępnienie materiałów PZGiK | 27 |
|   | 5.1.3 | 3 Wniosek inny                             | 35 |
| ļ | 5.2   | Panel raportu                              | 43 |
| 6 | Zakł  | ładka Zobowiązania                         | 47 |
| 7 | Zakł  | ładka Powiadomienia                        | 51 |
| 8 | Zakł  | ładka Moje dane                            | 53 |
| 9 | Spis  | s rysunków                                 | 56 |

## 1 Informacje o aplikacji

Aplikacja **Konto Komornika** przeznaczona jest do wyszukiwania informacji o podmiotach ujawnionych w ewidencji gruntów i budynków dla obszaru powiatu lub miasta na prawach powiatu w sprawach prowadzonych przez komorników sądowych. Aplikacja umożliwia generowanie raportów z informacjami będącymi potwierdzeniem, czy wskazany podmiot figuruje w bazie danych EGIB czy też nie. Aplikacja umożliwia także złożenie zamówienia na wybrane wypisy z rejestrów/kartotek w postaci dokumentów elektronicznych lub drukowanych, a także pozwala na wykonanie płatności. Ponadto ułatwia zarządzanie złożonymi wnioskami oraz kontaktowanie się z Urzędem.

Dodatkowo, poprzez aplikację **Konto Komornika**, Użytkownik ma możliwość złożyć wniosek o wypis/wyrys z EGiB lub o udostępnienie materiałów PZGiK.

D

### 2 Rozpoczęcie pracy w aplikacji

Aby rozpocząć pracę w aplikacji **Konto Komornika** należy się zarejestrować i zalogować. Logowanie i rejestracja dostępne są z poziom dedykowanych stron internetowych wystawianych przez podmiot odpowiedzialny na prowadzenie baz danych ewidencji gruntów i budynków.

### 2.1 Rejestracja w aplikacji

Sam proces rejestracji jest bardzo prosty i intuicyjny. Wszystkie wymagane informacje, które w procesie rejestracji musi podać użytkownik aplikacji oznaczone są w formularzu \*. Poniżej opisany został formularz rejestracji do aplikacji **Konto Komornika**.

### Przetwarzanie danych osobowych

Dokonując rejestracji Użytkownik wyraża zgodę na przetwarzanie jego danych, niezbędnych do stworzenia konta Użytkownika, zebrania statystyk odwiedzin i późniejszego zalogowania. Jednocześnie Użytkownik wyraża zgodę na otrzymywanie komunikatów lub informacji za pośrednictwem poczty elektronicznej na podany adres poczty elektronicznej.

Rysunek 1 Informacja o przetwarzaniu danych osobowych

Na górze okna z formularzem znajduje się informacja o wyrażeniu zgody na przetwarzanie danych osobowych. Jest to standardowa formuła wyświetlana przed każdą nową rejestracją do wszystkich systemów wymagających podania prawdziwych danych osobowych.

COMARCH ERGO

Użytkownik może dokonać rejestracji dla sześciu rodzajów podmiotów:

- Osoba fizyczna
- Komornik
- Rzeczoznawca majątkowy
- Inwestor
- Geodeta
- Inny podmiot

Formularz rejestracyjny dla komorników sądowych podzielony jest na 4 sekcje:

- Dane podmiotu
- Dane osoby reprezentującej
- Hasło
- Załączniki

| * Rodzaj podmiotu:         | ○ Osoba fizyczna                                                                                                    |
|----------------------------|----------------------------------------------------------------------------------------------------|
|                            | Komornik     Komornik     Komornik |
|                            | ○ Rzeczoznawca majątkowy                                                                                                    |
|                            | O Inwestor                                                                                                    |
|                            | O Geodeta                                                                                                    |
|                            |                                                                                                    |
| Nazwa cz. 1:               |                                                                                                    |
| Nazwa cz. 2:               |                                                                                                    |
| Kraj: *                    | Polska                                                                                                    |
| Miejscowość: *             |                                                                                                    |
| Kod pocztowy: *            |                                                                                                    |
| Ulica:                     |                                                                                                    |
| Nr budynku/lokalu: *       |                                                                                                    |
| *<br>NIP:                  |                                                                                                    |
| REGON:                     |                                                                                                    |
| Nr telefonu:               |                                                                                                    |
| Nr telefonu komórkowego:   |                                                                                                    |
| Nr faksu:                  |                                                                                                    |
| Email: *                   |                                                                                                    |
| Nazwa banku:               |                                                                                                    |
| Nr rachusku baskowogo:     |                                                                                                    |
| ni facilarika barkonego.   |                                                                                                    |
| Dane osoby reprezentującej |                                                                                                    |
|                            |                                                                                                    |
| Imię:                      |                                                                                                    |
| Nazwisko: *                |                                                                                                    |
| Numer PESEL:               |                                                                                                    |
| Email: *                   |                                                                                                    |
|                            | Uwaga! Adres e-mail jest                                                                                                    |
|                            | (loginem).                                                                                                    |
| Hasło                      |                                                                                                    |
|                            |                                                                                                    |
| Hasło: *                   |                                                                                                    |
| Hasło powtórzone: *        |                                                                                                    |
| Załączniki                 |                                                                                                    |
|                            |                                                                                                    |
| + Dodaj załacznik          |                                                                                                    |

Rysunek 2 Formularz rejestracyjny dla komorników sądowych

Poniżej formularza znajduje się informacja o regulaminie świadczenia usługi oraz regulaminie świadczenia usługi płatności internetowej. Regulaminy te są do pobrania z poziomu formularza rejestracyjnego. Wymogiem założenia konta w aplikacji **Konto Komornika** jest akceptacja regulaminów.

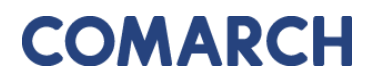

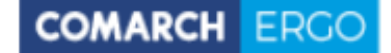

Należy w tym celu zaznaczyć okienko znajdujące się po prawej stronie okna formularza.

| Regularin świadczenia usługi                          |                       |
|-------------------------------------------------------|-----------------------|
| Palanz * Acceptage regularitiu, jet vymagena,         | 🗏 Akceptuję regulamin |
| Regularnin świadczenia uskugi piarności internetowych |                       |
| Refer                                                 | 🗆 Akceptuje regulamin |

### Rysunek 3 Akceptacja regulaminów

Jeśli formularz nie został wypełniony poprawnie, zostanie wyświetlony komunikat z listą błędów, które należy poprawić.

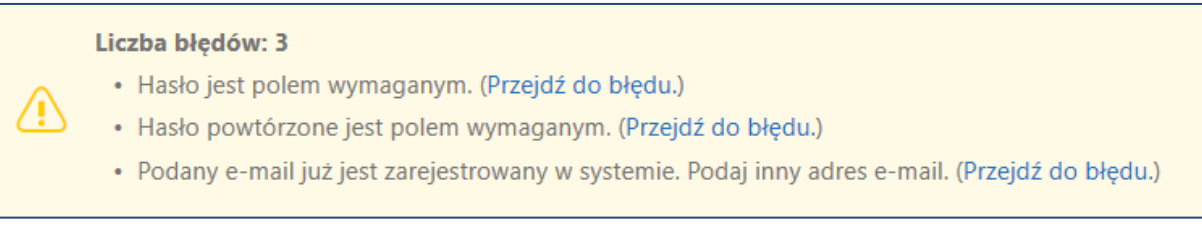

### Rysunek 4 Komunikat o błędach podczas rejestracji

Jeśli wszystkie pola formularza zostały wypełnione poprawnie pojawi się komunikat o pomyślnie zakończonej rejestracji.

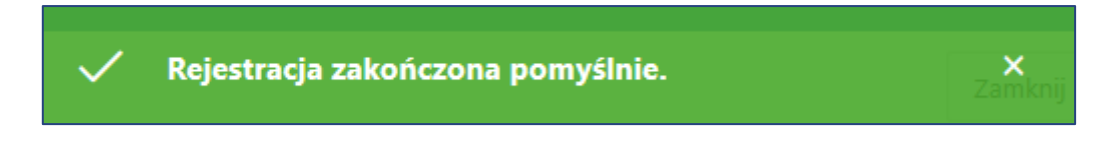

Rysunek 5 Komunikat o pomyślnie zakończonej rejestracji

W celu finalizacji rejestracji należy pobrać wygenerowaną Umowę klikając w ikonę Pobierz umowę

Następnie, podpisaną Umowę oraz kopie dokumentów potwierdzających tożsamość i uprawnienia należy przesłać do siedziby PODGiK, w której zarejestrowano konto. Po dostarczeniu dokumentów administrator systemu nadaje uprawnienia dla klienta.

### 2.2 Logowanie w aplikacji

W momencie otrzymania wszystkich uprawnień od administratora aplikacji, użytkownik dostaje możliwość zalogowania się na swoje konto. W tym celu wykorzystuje podany w formularzu rejestracyjnym e-mail jako login oraz hasło.

Okno logowania podzielone jest na dwie części. Pierwsza to cześć dotycząca danych logowania. Natomiast poniżej znajduje się informacja dotycząca danych usługodawcy, do którego loguje się użytkownik.

| Logowanie        |                                                                              |  |  |  |
|------------------|------------------------------------------------------------------------------|--|--|--|
| Użytkownik:      |                                                                              |  |  |  |
| Hasło:           |                                                                              |  |  |  |
| Rejestracja      | Odzyskiwanie hasła Zaloguj Powrót do POK                                     |  |  |  |
| Dane usługodawcy | ,                                                                            |  |  |  |
| Nazwa urzędu     | Starosta Bolesławiecki NAZWA_URZEDU                                          |  |  |  |
| Wydział          | Wydział Geodezji i Katastru                                                  |  |  |  |
| Nazwa PODGiK     | Powiatowy Ośrodek Dokumentacji<br>Geodezyjnej i Kartograficznej w Bolesławcu |  |  |  |
| Ulica i nr       | ul. Armii Krajowej 12                                                        |  |  |  |
| Kod pocztowy     | 59-700                                                                       |  |  |  |
| Miejscowość      | Bolesławiec                                                                  |  |  |  |
| Telefon          | <u>75 612 17 30</u> /31/32                                                   |  |  |  |
| Email            | geodezja@powiatboleslawiecki.pl                                              |  |  |  |
| Strona WWW       | www.powiatboleslawiecki.pl                                                   |  |  |  |

Rysunek 6 Okno logowania

## 3 Struktura aplikacji

Po zalogowaniu użytkownik zostaje przeniesiony do okna startowego aplikacji **Konto Komornika**.

| COMARCH ERGO | PORTAL OŚRODKA DOKUMENTACJI           | Konto Komornika                                                       | 只 mkw    | @gmail.com | O programie | Instrukcja obsługi | Zmień hasło | Wyloguj |
|--------------|---------------------------------------|-----------------------------------------------------------------------|----------|------------|-------------|--------------------|-------------|---------|
| 5771         | An an Array Constitution of the other |                                                                       | - 10 VZ. | 10         | - 1         | -                  | 1 E         | 1 m     |
|              |                                       | Witaj Magdalena KontoKom!<br>Wybierz widok, do którego chcesz przejść |          |            |             |                    |             | . 130   |
| 383          | The second                            | Zapytanie komornicze                                                  |          |            | 1000-10     |                    |             | Mar     |
| 11000        |                                       | Moje wnioski                                                          |          |            | 603 603     | 30                 | 1           | HI.     |
|              |                                       | Zobowiązania                                                          |          |            | 040         | a.,                |             | Ter     |
|              |                                       | Powiadomienia                                                         |          |            |             |                    | - AT        | E       |
| 1.           | NUTER CONTRACT                        | Moje dane                                                             |          |            | 120         | 655                | Re          | 140     |
| 50           |                                       | 87 Taby 1257 1258                                                     | E SA     | 692<br>692 | . The       | 161                | 70772       | -       |

Rysunek 7 Okno startowe aplikacji Konto Komornika

W górnej części okna znajduję się baner z informacja, w jakiej aplikacji aktualnie znajduje się użytkownik oraz polecenia dotyczące obsługi konta, takie jak:

- POK przechodzi do strony głównej POK (Portalu Obsługi Klienta)
- O programie informacje dotyczące aplikacji, w której znajduje się zalogowany użytkownik
- Instrukcja obsługi instrukcja obsługi aplikacji
- Zmiana hasła formularz zmiany hasła
- Wyloguj wylogowanie z systemu

COMARCH ERGO

Rysunek 8 Górny baner aplikacji **Konto Komornika** 

Poniżej znajduję się okno startowe, z poziomu, którego można przejść do wszystkich zakładek aplikacji **Konto Komornika**.

A mkwi

@gmail.com POK O programie Instrukcja obsługi Zmień hasło Wyloguj

| Witaj Monika<br>Wybierz widok. do którego chce | esz przejść                 | 544<br>17<br>18<br>1<br>1<br>1<br>1<br>1<br>1<br>1<br>1<br>1<br>1<br>1<br>1<br>1<br>1<br>1<br>1<br>1 |
|------------------------------------------------|-----------------------------|----------------------------------------------------------------------------------------------------|
| Zapytanie komornicze                           |                             |                                                                                                    |
| Moje wnioski                                   |                             | C.12 (217                                                                                            |
| Zobowiązania                                   |                             | 1270<br>1270<br>1280<br>770                                                                          |
| Powiadomienia                                  |                             |                                                                                                    |
| Moje dane                                      | 7733)<br>7733 7757<br>75707 |                                                                                                    |

Rysunek 9 Widok zakładek aplikacji Konto Komornika

Po wybraniu polecenia, użytkownik zostanie przeniesiony do aplikacji **Konto Komornika**. Okno aplikacji składa się z panelu zakładek i panelu raportu.

| = | COMARCH ERCO         | PORTAL OŚRODKA DOKUMENTACJI - Konto Kor | nornika                     | ጸ mk | <b>l</b> @gmi | O programie | Instrukcja obsługi | Menu główne | Zmień hasło | Wyloguj |
|---|----------------------|-----------------------------------------|-----------------------------|------|---------------|-------------|--------------------|-------------|-------------|---------|
| * | Start                | Zene de nie kenne en iere               |                             |      |               |             |                    |             |             |         |
| ۹ | Zapytanie komornicze | Zapytanie komornicze                    |                             |      |               |             |                    |             |             |         |
| ₽ | Moje wnioski         | Formularz zapytania                     |                             |      |               |             |                    |             |             |         |
| ø | Zobowiązania         |                                         |                             |      |               |             |                    |             |             |         |
|   | Powiadomienia        | Rodzaj podmiotu:                        | Osoba fizyczna O Instytucja |      |               |             |                    |             |             |         |
| ٠ | Moje dane            |                                         |                             |      |               |             |                    |             |             |         |
|   |                      | Sygnatura komornicza:                   |                             |      |               |             |                    |             |             |         |
|   |                      | Imię: *                                 | 0                           |      |               |             |                    |             |             |         |
|   |                      | Nazwisko: *                             |                             |      |               |             |                    |             |             |         |
|   |                      | PESEL:                                  | 0                           |      |               |             |                    |             |             |         |
|   |                      | lmię ojca:                              |                             |      |               |             |                    |             |             |         |
|   |                      | imię matki:                             | 0                           |      |               |             |                    |             |             |         |
|   |                      | Wyczyść Szukaj                          |                             |      |               |             |                    |             |             |         |

### Rysunek 10 Okno aplikacji Konto Komornika

Po lewej stronie okna znajdują się zakładki dostępne w aplikacji Konto Komornika:

- Start
- Zapytane Komornicze
- Moje wnioski
- Zobowiązania
- Powiadomienia
- Moje dane

W centralnej części znajduje się raport, w którym wyświetlane są informacje o wynikach wyszukiwania podmiotów, wnioskach złożonych przez komornika, opłatach itd.

### 4 Zakładka Zapytanie Komornicze

Po wybraniu zakładki **Zapytanie Komornicze** zostaje wyświetlony formularz wyszukiwania podmiotu.

| Zapytanie komornicze                    |                         |                  |              |
|-----------------------------------------|-------------------------|------------------|--------------|
| <ul> <li>Formularz zapytania</li> </ul> |                         |                  |              |
|                                         | Rodzaj podmiotu:        | ⊙ Osoba fizyczna | 🔿 Instytucja |
|                                         | Sygnatura komornicza: * |                  |              |
|                                         | lmię: *                 |                  | ?            |
|                                         | Nazwisko: *             |                  | ?            |
|                                         | PESEL:                  |                  | ?            |
|                                         | lmię ojca:              |                  | 0            |
|                                         | lmię matki:             |                  | 0            |
| Wyczyść Szukaj                          |                         |                  |              |

Rysunek 11 Formularz wyszukiwania podmiotu

W lewym dolnym rogu formularza znajdują się dwie funkcje:

- Wyczyść czyści dane wpisane w formularzu
- Szukaj wyszukuje podmiot po danych wpisanych w formularzu

W celu wygenerowania wniosku z zapytaniem komorniczym zalogowany komornik musi wpisać podstawowe dane szukanego podmiotu. Pola obowiązkowe do wypełnienia w formularzu zapytania oznaczone są \*. Użytkownik ma możliwość wyszukania osoby fizycznej lub instytucji poprzez zaznaczenie odpowiedniej opcji w formularzu. Dla osoby fizycznej obowiązkowe pola do wypełnienia to sygnatura komornicza, imię i nazwisko. Natomiast dla instytucji pole obowiązkowe to sygnatura komornicza, nazwa i NIP.

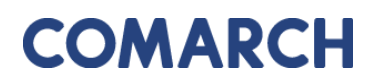

| Rodzaj podmiotu:           | ● Osoba fizyczna O Instytucja |                         |                               |
|----------------------------|-------------------------------|-------------------------|-------------------------------|
| *<br>Sygnatura komornicza: |                               | Rodzaj podmiotu:        | 🔿 Osoba fizyczna 💿 Instytucja |
| Imię: *                    | 0                             | Svanatura komornicza: * |                               |
| * Nazwisko:                | 0                             | *                       |                               |
| PESEL:                     | 0                             | Nazwa:                  | (?)                           |
| lmię ojca:                 | ()                            | NIP: *                  | ?                             |
| lmię matki:                | 0                             | REGON:                  | 0                             |

Rysunek 12 Formularz wyszukiwania podmiotu

Po wpisaniu tych danych i wybraniu przycisku **Szukaj**, system przeszukuję bazę danych w celu odnalezienia podmiotu po zadanych kryteriach wyszukiwania. Jeżeli jednak system nie znajdzie podmiotu o określonych kryteriach zostanie wyświetlona informacja dla użytkownika, u dołu formularza.

W ewidencji gruntów i budynków nie występował podmiot spełniający określone kryteria zapytania.

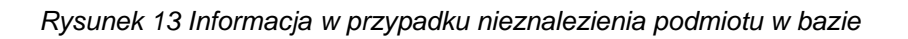

W każdym wyszukiwanym przypadku (braku podmiotu, braku udziałów, występowania podmiotu) pojawia się komunikat o poprawnie wykonanym zapytaniu.

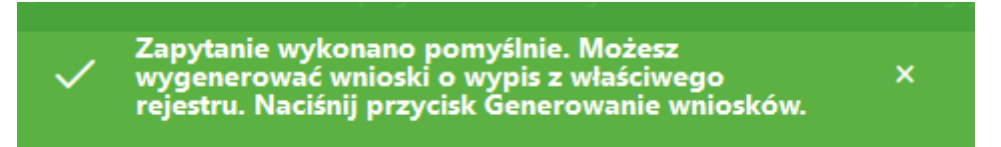

Rysunek 14 Komunikat informujący o poprawnie wykonanym zapytaniu.

Użytkownik wybierając przycisk **Drukuj wynik zapytania** generuje raport, w którym informacja o podmiocie, który nie występuje w bazie wyświetla się u dołu wydruku.

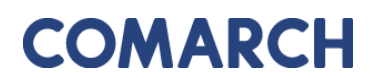

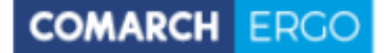

| • Formularz zapytania                                      |                                    | Drukuj wynik zapytania | Utwórz v |
|------------------------------------------------------------|------------------------------------|------------------------|----------|
| Rodzaj podmiot                                             | Osoba fizyczna ○ Instytucja        |                        |          |
| Sygnatura komornicza                                       | 222/2                              |                        |          |
| Imię                                                       | Alan (?)                           |                        |          |
| Nazwisko                                                   | к ()                               |                        |          |
| PE                                                         | . 0                                |                        |          |
| lmię o                                                     | ¢ (1)                              |                        |          |
| Imię m                                                     |                                    |                        |          |
| Wyczyść Szukaj                                             |                                    |                        |          |
|                                                            |                                    |                        |          |
| V ewidencii aruntów i budvnków nie występował podmiot speł | jacv określone kryteria zapytania. |                        |          |

Rysunek 15 Wypełniony formularz zapytania z możliwością wydruku

Starosta Powiatu Kłodzkiegoo Plac Piłsudskiego 22 59-700 Chsząszczyżewoszycęe Nazwa usługodawcy: Urząd Miejski w Częstochowiee Data raportu: 14 Oct 2020 08:03:11

#### POTWIERDZENIE WYKONANIA ZAPYTANIA KOMORNICZEGO

Data zapytania: 14 Oct 2020 07:50:32 Sygnatura komornicza: 2 Rodzaj podmiotu: Osoba fizyczna Imię: Katarzyna Nazwisko: PESEL: Imię ojca: Imię matki: Nazwa: NIP: REGON:

W ewidencji gruntów i budynków nie występował podmiot spełniający określone kryteria zapytania.

Rysunek 16 Potwierdzenie wykonania zapytania komorniczego w przypadku braku podmiotu w bazie

System wyświetla także odpowiednią informację w przypadku, gdy wyszukany podmiot występuje w bazie, natomiast nie posiada udziałów.

W ewidencji gruntów i budynków występował podmiot spełniający określone kryteria zapytania, aktualnie nieposiadający żadnego udziału.

Rysunek 17 Informacja w przypadku podmiotu nieposiadającego udziału

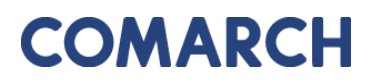

Analogicznie wyświetlany jest komunikat o wykonaniu pomyślnie zapytania, a raport wyświetla tą samą informację, co podczas wyszukiwania podmiotu.

| Starosta Powiatu Kłodzkiegoo<br>Plac Piłsudskiego 22<br>59-700 Chsząszczyżewoszycęe                                                                                                    | Nazwa usługodawcy: Urząd Miejski w Częstochowiee<br>Data raportu: 14 Oct 2020 07:30:41        |
|----------------------------------------------------------------------------------------------------|-----------------------------------------------------------------------------------------------|
| POTWIERDZENIE W<br>Data zapytania: 14 Oct 2020 07:18:23<br>Sygnatura komornicza: 2<br>Rodzaj podmiotu: Osoba fizyczna<br>Imię: Maciej<br>Nazwisko:<br>PESEL:<br>Imię ojca:<br>Imię matki:<br>Nazwa:<br>NIP:<br>REGON: | YKONANIA ZAPYTANIA KOMORNICZEGO                                                               |
| W ewidencji gruntów i budynków występo<br>niepo                                                                                                    | wał podmiot spełniający określone kryteria zapytania, aktualnie<br>siadający żadnego udziału. |

Rysunek 18 Potwierdzenie wykonania zapytania komorniczego w przypadku braku udziałów podmiotu w bazie

Jeżeli system znajdzie więcej niż jeden podmiot odpowiadający kryteriom wyszukiwania zalogowany komornik zostanie poproszony o wpisanie większej ilości danych w celu zawężenia wyszukiwania.

Liczba błędów: 1 2 apytanie zwróciło pozycje w ilości: 3. 2 apytanie musi zwrócić 1 pozycję lub wiele pozycji w przypadku gdy wszystkie dane zgadzają się z zapytaniem lub nie mają w odpowiednich polach w bazie wartości. Należy zawęzić wynik poszukiwania podając dodatkowe dane na formularzu zapytania.

Rysunek 19 Komunikat wyświetlany, gdy system znajdzie więcej niż jeden podmiot odpowiadający kryteriom wyszukiwania

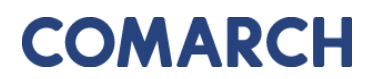

Jeżeli wyszukiwanie przebiegnie pomyślnie, czyli szukany podmiot występuje w bazie ewidencji grunów i budynków, to zostanie on wyświetlony w oknie raportu. Wyświetlone zostaną podstawowe informacje, które definiują w jednoznaczny sposób szukany podmiot, takie jak: Nazwa, Adres, PESEL, NIP, REGON, Udziały. Wyświetlony raport dostępny jest w formie interaktywnej. Można przeszukiwać i filtrować jego zawartość klikając w nagłówki kolumn.

| 1 - 1 z 1 |               |                                      |             |     |       |         |
|-----------|---------------|--------------------------------------|-------------|-----|-------|---------|
| ×         | Nazwa 🚉       | Adres                                | PESEL       | NIP | REGON | Udziały |
|           | G K K (W C: ) | 87-810 Warszawa, Al. Jerozolimskie 8 | 50090422208 | ÷   |       | posiada |
| 1-1z1     |               |                                      |             |     |       |         |

Rysunek 20 Okno raportu

Po wyszukaniu przez system odpowiadającego kryteriom podmiotu, użytkownik ma możliwość wygenerować wniosek o wypis z właściwego rejestru. W tym celu należy wybrać polecenie **Utwórz wniosek**, które znajduje się z prawym górnym rogu okna zakładki.

| Zapytanie    | komornicze                 |                               |       |            |           |                          |                     |                |
|--------------|----------------------------|-------------------------------|-------|------------|-----------|--------------------------|---------------------|----------------|
| Formularz z  | apytania                   |                               |       |            |           | Dru                      | kuj wynik zapytania | Utwórz wniosek |
|              | Rodzaj podmiotu: 🛛 🕻       | 🔊 Osoba fizyczna 🔿 Instytucja |       |            |           |                          |                     |                |
|              | Sygnatura komornicza: * 12 | 3                             |       |            |           |                          |                     |                |
|              | Imię: * Ar                 | ıdrzej 🕜                      |       |            |           |                          |                     |                |
|              | Nazwisko: *                | (?                            |       |            |           |                          |                     |                |
|              | PESEL:                     | (?                            |       |            |           |                          |                     |                |
|              | lmię ojca:                 | 0                             |       |            |           |                          |                     |                |
|              | Imię matki:                | 0                             |       |            |           |                          |                     |                |
| Wyczyść Szuł | aj                         |                               |       |            |           |                          |                     |                |
| Q.~          | <b>Szukaj</b> Akcje∨       |                               |       |            |           |                          |                     |                |
| 1 - 14 z 14  |                            |                               |       |            |           |                          |                     |                |
|              | Nazwa <u>⊨</u> ↑           | Adres                         | PESEL | lmię matki | Imię ojca | Prawo własności/władania | Rodzaj nie          | ruchomości     |
| ANDRZE       | (NATALIA, ZYGMUNT)         | GLOGGNITZ, BONHOFSTR          | +     | N          | z         | nie posiada              | -                   |                |
| Andrzej      | (Teresa, Zenon)            | 58-260 BIELAWA, GOŁĘBIA       |       | т          | Z         | posiada                  | działka             |                |

Rysunek 21 Generowanie wniosku

Po wygenerowaniu wniosku zyskuje on status **Roboczy**. Następnym krokiem jest uszczegółowienie ww. wniosku.

| Generowanie wniosków                                                                                                    | Anuluj Generuj unioski                                                                                                    |
|----------------------------------------------------------------------------------------------------|----------------------------------------------------------------------------------------------------|
| Status wniosku:<br>Data wysłania wniosku:<br>Znak sprawy:<br>Własne oznaczenie wniosku:                                        | Robocze                                                                                                    |
| Adresat wniosku:<br>Oddział                                                                                                    | Starosta Poviátu Klodzšiegoo<br>Pi<br>5° · · · · ·<br>Gmina Miato Czętochowa •                                                                                                    |
| Nazwa wnioskodawcy:<br>Adres wnioskodawcy:<br>Kontakt do wnioskodawcy:<br>Uzasadnienie wniosku:<br>vymikający z<br>w związku z | Magd<br>1, 87-100 Toruń. Polska<br>@gmail.com<br>ma interes prawny w dostępie do danych objętych wnioskiem<br>art. 2 pkt 5 Ustawy z dnia 29 sierpnia 1997 r. o komornikach sądowych i egreskucji. (bj. Dz. U. z 2017 r. por. 1277 z późn. zm.) * |

OMARCH

### Rysunek 22 Formularz uszczegółowienia wniosku

Po wypełnieniu wszystkich niezbędnych pól można przejść do generowania uzupełnionego wniosku. UWAGA: w oknie dodatkowe informacje można wpisać przedmiot wniosku – w sytuacji gdy zamawiany będzie np. wypis uproszczony. Program automatycznie – z tego poziomu generuje wnioski dla wypisu z rejestru gruntów w pełnej postaci. W tym celu należy

wybrać przycisk Generuj wnioski znajdujący się w prawym górnym rogu okna.

Wygenerowany wniosek trafi do raportu interaktywnego w zakładce Moje wnioski.

Aplikacja, za pomocą opcji **Drukuj wynik zapytania**, umożliwia także użytkownikowi wydruk informacji wyszukanych w wyniku zapytania komorniczego. Zostają one wówczas wygenerowane w postaci pliku PDF.

Nazwa usługodawcy: Powiatowy Ośrodek Dokumentacji Geodezyjnej i Kartograficznej w Bolesławcu, Data raportu: 14 mar 2019 14:07:33

POTWIERDZENIE WYKONANIA ZAPYTANIA KOMORNICZEGO

Data zapytania: **14 mar 2019 14:07:30** Rodzaj podmiotu: **Osoba fizyczna** Imię: **Jan** Nazwisko: **N** PESEL: Imię ojca: Imię matki: Nazwa: NIP: REGON:

### Wynik zapytania

| Nazwa | Adres | NIP | REGON | PESEL | JRG | JRB | JRL |
|-------|-------|-----|-------|-------|-----|-----|-----|
|-------|-------|-----|-------|-------|-----|-----|-----|

Rysunek 23 Potwierdzenie wykonania zapytania komorniczego

## 5 Zakładka Moje wnioski

| Moje w    | rnioski               |                |                | + Wniosek o wydanie wypisu/wyry | ysu z EGiB 🕇 Wnios | ek o udostępnienie materiałów PZGIK | + Wnioski inne 📋 Usuń zaznaczone                  |
|-----------|-----------------------|----------------|----------------|---------------------------------|--------------------|-------------------------------------|---------------------------------------------------|
| Qv        |                       | Szukaj Akcje   | ~              |                                 |                    |                                     |                                                   |
| • 🕑 5     | 🛠 Wnioski opłacone    |                | <              |                                 |                    |                                     |                                                   |
| ۲ 🗹       | 🛠 Wnioski robocze     |                | K              |                                 |                    |                                     |                                                   |
| 1 - 1 z 1 |                       |                |                |                                 |                    |                                     |                                                   |
| ÷         | Data złożenia wniosku | Status wniosku | Rodzaj wniosku | Przedmiot wniosku               | Znak sprawy        | Własne oznaczenie wniosku           | Data utworzenia wniosku $\overline{\overline{r}}$ |
| 1         | -                     | Roboczy        | EGiB           | wypis z rejestru gruntów        | -                  | -                                   | 2020-07-23 10:05:23                               |
| 1 - 1 7 1 |                       |                |                |                                 |                    |                                     |                                                   |

Rysunek 24 Zakładka Moje wnioski

Zakładka **Moje wnioski** składa się z panelu wyboru wniosku, o jaki użytkownik chce wystąpić oraz z okna raportu, na którym wyświetlane są złożone przez użytkownika wnioski.

### 5.1 Panel wyboru wniosku

Użytkownik za pośrednictwem aplikacji ma możliwość złożyć wniosek o:

- wydanie wypisu, wypisu i wyrysu lub wyrysu z EGiB
- udostępnienie materiałów PZGIK

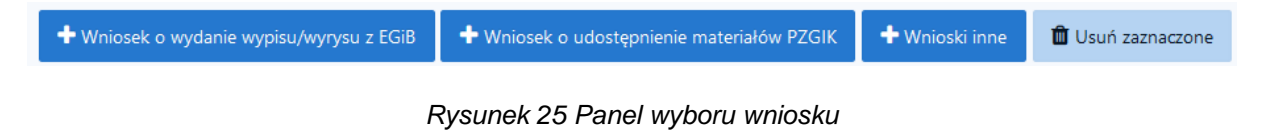

Po kliknięciu w wybrany wniosek, użytkownik zostanie przeniesiony do formularza wniosku. Pola obowiązkowe do wypełnienia w formularzu zapytania oznaczone są \*.

### 5.1.1 Wniosek o wydanie wypisu/wyrysu z EGiB

Formularz wniosku o wydanie wypisu, wypisu i wyrysu lub wyrysu z EGiB został przedstawiony na rysunku 27. Część danych we wniosku zostanie automatycznie uzupełniona na podstawie danych Użytkownika, pozostałe pola należy uzupełnić wpisując dane ręcznie lub wybierając z list rozwijalnych.

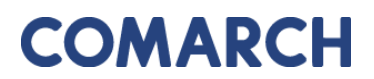

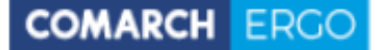

Dodatkową funkcjonalnością wniosków EGiB jest możliwość określenia podmiotu z innych państw wybierając opcję "Podmiot z innych państw: Tak". Obligatoryjnie należy wpisać nazwę i numer dokumentu równoważnego dla PESEL i REGON.

| Podmiot z innych państw                                          | ● Tak<br>○ Nie |
|------------------------------------------------------------------|----------------|
| Nazwa i numer dokumentu równoważnego dla PESEL lub<br>REGON<br>* |                |

| Wniosek o wyda              | nie wypisu, wypisu i wyrysu lub wyrysu z EGiB                                      |
|-----------------------------|------------------------------------------------------------------------------------|
| Status:                     | Roboczy                                                                            |
| Data złożenia:              |                                                                                    |
| Znak sprawy:                |                                                                                    |
| Własne oznaczenie wniosku:  |                                                                                    |
| Widshe ozhidezenie Winoska. |                                                                                    |
| Adresat wniosku:            | Starosta Powiatu Kłodzkiegoo<br>Plac Piłsudskiego 22<br>59-700Chsząszczyżewoszycęe |
| Oddział: *                  | Gmina Miasto Częstochowa +                                                         |
| Nazwa wnioskodawcy:         | programista.komornik@gmail.com                                                     |
| Adres wnioskodawcy:         | Słoneczna 5, 09-098 Warszawa, Polska                                               |
| Kontakt do wnioskodawcy:    | programista.komornik@gmail.com                                                     |
| Podmiot z innych państw     | O Tak<br>Nie                                                                       |
| PESEL: *                    |                                                                                    |
| REGON: *                    |                                                                                    |
| Uzasadnienie wniosku: *     | ma interes prawny w dostępie do danych objętych wnioskiem                          |
| wynikający z:               | inne +                                                                             |
|                             |                                                                                    |

Rysunek 26 Funkcjonalność dodania podmiotu z innych państw

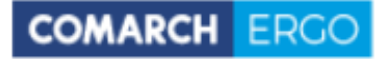

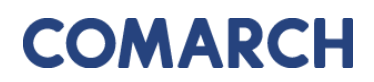

| Przedmiot wniosku:                                                      | wypis z rejestru gruntów     wyrys z mapy ewidencyjnej     wypis z rejestru gruntów bez danych osobowych     wypis z rejestru lokali     wypis z rejestru lokali     wypis z wykazu pomiotów | wypis z rejestru gruntów oraz wyrys z mapy ewidencyjnej     uproszczony wypis z rejestru gruntów     wypis z kartoteki budynków     wypis z rejestru budynków     wypis z wykazu działek ewidencyjnych |
|-------------------------------------------------------------------------|----------------------------------------------------------------------------------------------------|----------------------------------------------------------------------------------------------------|
| Postać dokumentów: *<br>Sposób odbioru: *                               | elektroniczna • postać elektroniczna - Portal ODGiK •                                                                                                    |                                                                                                    |
| Dodatkowe wyjaśnienia i uwagi wnioskodawcy:                             |                                                                                                    | R.                                                                                                    |
| Osoba wyznaczona do kontaktów ze strony wnioskodawcy<br>Imię, nazwisko: |                                                                                                    |                                                                                                    |
| E-mail:<br>Telefon:                                                     |                                                                                                    |                                                                                                    |

Rysunek 27 Formularz wniosku o wydanie wypisu/wyrysu z EGiB

Po wypełnieniu pól formularza należy wprowadzić dane identyfikujące nieruchomość, dla której Użytkownik chce pozyskać dane. Można to zrobić na kilka sposobów:

- wybierając opcję **Dodaj obiekt przez numer**, a następnie dodając działkę poprzez określenie jej danych identyfikacyjnych z list rozwijalnych w nowym oknie.

| Dodaj obiekt przez r | umer |  |    |      | ×          |
|----------------------|------|--|----|------|------------|
| Jednostka ewid.: *   |      |  | \$ |      |            |
| Obręb: *             | \$   |  |    |      |            |
| Nr działki: *        | \$   |  |    |      |            |
|                      |      |  |    |      |            |
|                      |      |  |    |      |            |
|                      |      |  |    |      |            |
|                      |      |  |    |      |            |
|                      |      |  |    | Doda | aj działkę |

Rysunek 28 Okno Dodaj działkę

- wybierając opcję + Dodaj obiekt z zakresu przestrzennego Użytkownik może określić działki

poprzez wskazanie ich położenia na mapie.

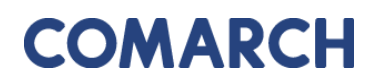

COMARCH ERGO

W nowo otworzonym oknie Użytkownik wybiera rodzaj operatora przestrzennego:

- Wewnątrz dodane zostaną działki, które w całości znajdą się wewnątrz wskazanego zakresu
- Wewnątrz i przecina dodane zostaną działki, które znajdą się wewnątrz wskazanego zakresu oraz te, które wskazany zakres będzie przecinał

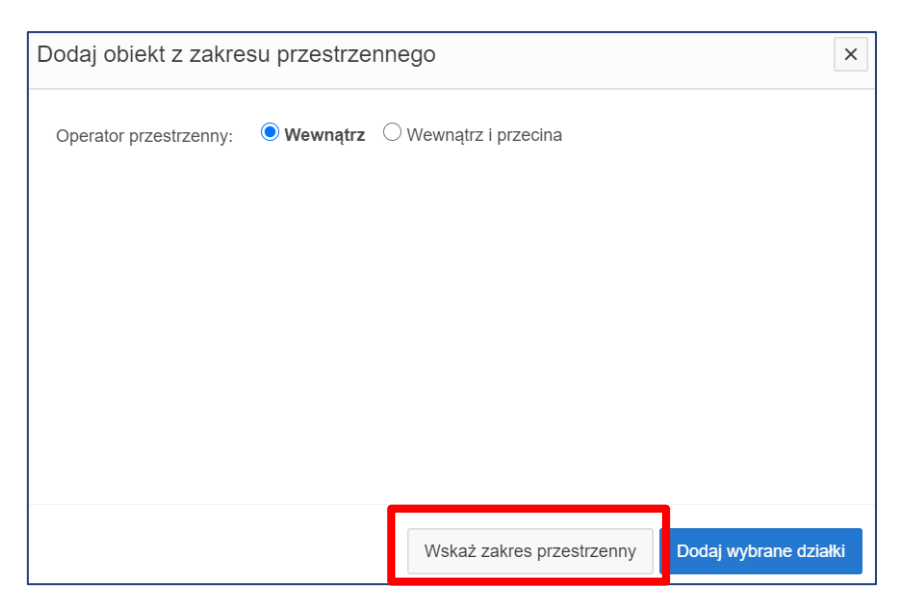

Rysunek 29 Okno Działki z zakresu przestrzennego

Następnie należy wybrać polecenie **Zakres przestrzenny**. Po jego uruchomieniu zostanie otworzone okno mapowe, w którym za pomocą odpowiednich narzędzi można zaznaczyć zakres przestrzenny dla danego wniosku.

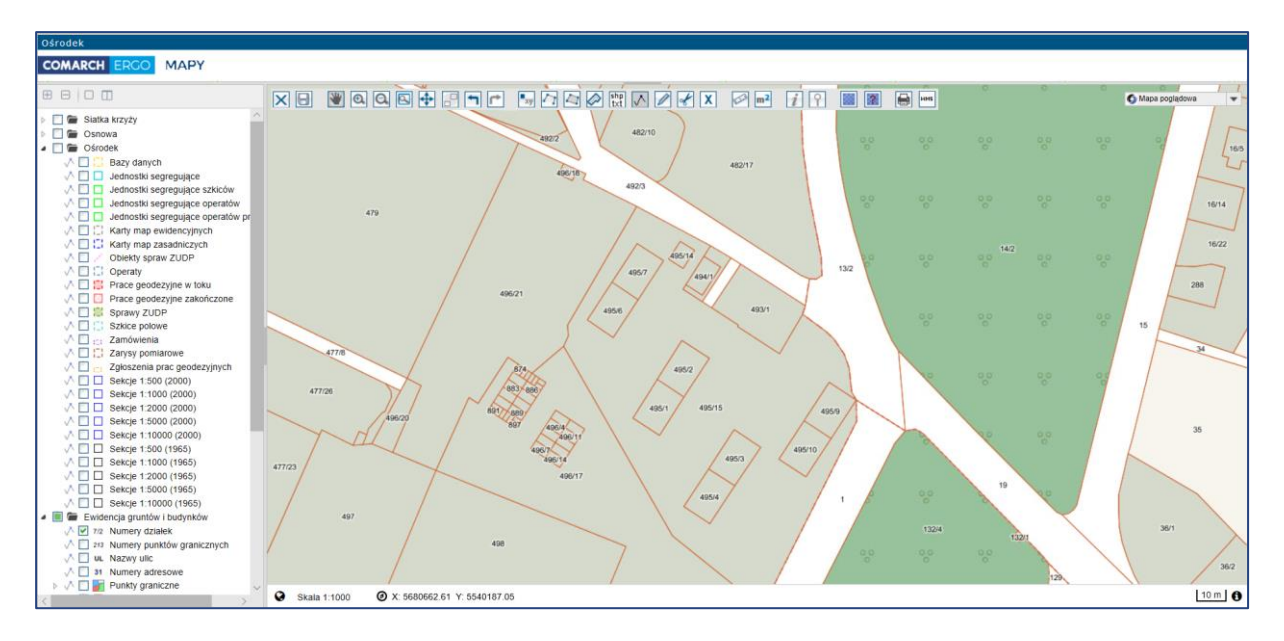

Rysunek 30 Okno mapowe

Okno mapowe składa się z górnego paska narzędzi oraz panelu warstw umieszczonego z lewej strony okna. W panelu warstw użytkownik może włączyć lub wyłączyć interesujące go warstwy. Natomiast w górnym pasku znajdują się narzędzia służące do zarządzania widokiem mapy. W celu wybrania zakresu przestrzennego, użytkownik może skorzystać z opcji wyszukiwania Znajdź na mapie i wyszukać operat, działkę lub punkt. Następnie, za pomocą narzędzi rysowania, określa zakres przestrzenny i zapisuje go opcją Zapisz geometrię i zamknij okno mapy. Okno mapowe zostanie zamknięte. Należy zatwierdzić wskazany

zakres klikając polecenie

Dodaj

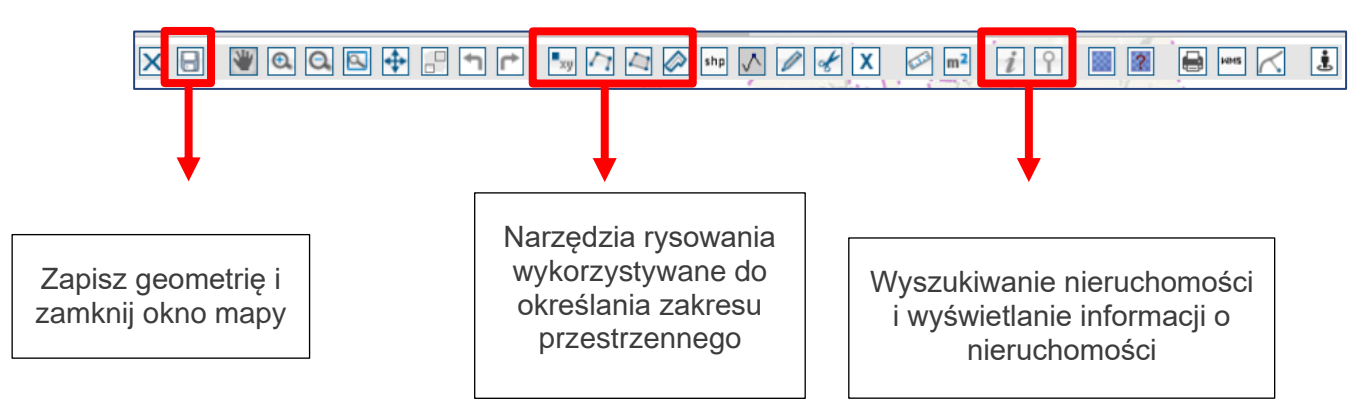

Rysunek 31 Narzędzia wykorzystywane do określania zakresu przestrzennego

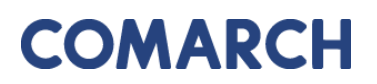

COMARCH ERGO

Wybrane nieruchomości, dla których użytkownik chce wnioskować o wydanie wypisu, wypisu i wyrysu lub wyrysu z EGiB zostaną wyświetlone w interaktywnej tabeli w formularzu wniosku, którą można posortować klikając w nagłówek kolumny. Można też usunąć wybrany rekord.

| Rodzaj nieruchomości | Identyfikator ewidencyjny 🛒 |      |
|----------------------|-----------------------------|------|
| Działka ewidencyjna  | 020101_1.0002.8/4           | Usuń |
| Działka ewidencyjna  | 020101_1.0002.2/6           | Usuń |
| Działka ewidencyjna  | 020101_1.0002.2/2           | Usuń |

Rysunek 32 Tabela zawierająca wybrane nieruchomości

Po uzupełnieniu całego formularza wniosku użytkownik może zapisać wniosek wybierając

opcję <sup>Zapisz</sup>, zapisać i powrócić do okna głównego zakładki wybierając opcję <sup>Zapisz i zamknij</sup> lub odrzucić wniosek wybierając opcję <sup>Anuluj</sup>.

Po zapisaniu wniosku pojawi się dodatkowa opcja Wysłudo urzędu. Dzięki niej użytkownik może elektronicznie złożyć wniosek do właściwego Urzędu. System, jeszcze przed wysłaniem wniosku, wyświetli informację dotyczącą metody zapłaty za udostępnione dokumenty.

| Wyślij do urzędu |           |           |          | ×                |
|------------------|-----------|-----------|----------|------------------|
| Sposób zapłaty:  | ⊖ gotówka | • przelew | () karta |                  |
|                  |           |           |          | Wyślij do urzędu |

Rysunek 33 Wybór metody płatności za wniosek

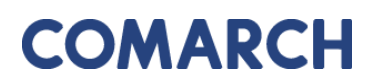

W celu dokończenia procesu składania wniosku należy wybrać sposób zapłaty oraz potwierdzić ostatecznie polecenie **Wyślij do urzędu**. System zmienia wówczas status wniosku na **Przyjęty**, informuje klienta o jego przyjęciu i zapisuje wniosek w rejestrze wniosków. Jeśli w konfiguracji dla tego rodzaju wniosku jest ustawione wysyłanie na skrzynkę ePUAP System wysyła wniosek na skrzynkę ePUAP urzędu.

Po wysłaniu wniosku do Urzędu, zostanie udostępnione Użytkownikowi polecenie **Wyślij** email do Ośrodka, umożliwiające komunikację z Ośrodkiem w sprawie danego wniosku.

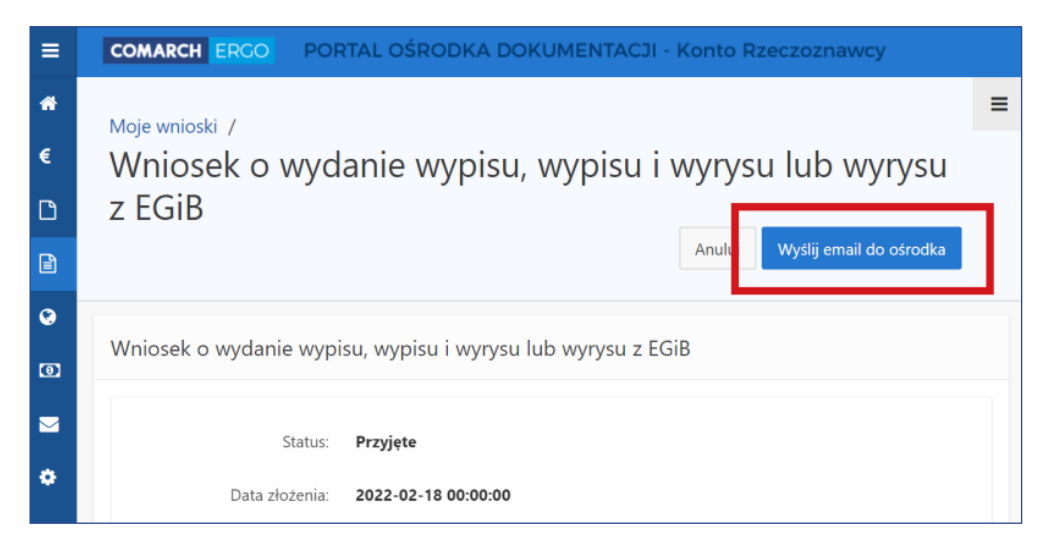

Rysunek 34 Polecenie Wyślij email do Ośrodka

Po wybraniu polecenia **Wyślij email do Ośrodka** otworzy się formularz nowej wiadomości email z możliwością dodania załącznika. Wysłana wiadomość zostanie przekazana do Ośrodka i powiązana z odpowiednim wnioskiem.

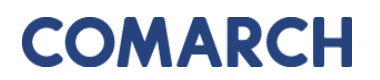

| Email do Ośrodka                                      |               |
|-------------------------------------------------------|---------------|
|                                                       | Anuluj Wyślij |
| Od: *                                                 |               |
| ergo.test3@comarch.com                                |               |
| Do: *                                                 |               |
| ergo.test3@comarch.com                                |               |
| Odpowiedź do: *                                       |               |
| programista.rzeczoznawca@gmail.com                    |               |
| DW: ?                                                 |               |
| programista.rzeczoznawca@gmail.com                    |               |
| Tytuł: *                                              |               |
| Informacja dotycząca sprawy GK-1.6665.5.2022.         |               |
| Treść: *                                              |               |
|                                                       |               |
|                                                       | 11            |
| Załącznik:                                            |               |
| Wybierz plik Nie wybrano pliku                        |               |
| UWAGA: Wielkość załącznika nie może przekraczać 10MB. |               |

Rysunek 35 Email do Ośrodka

Przy każdym wniosku, z prawej strony okna aplikacji, znajduje się sekcja **Polecenia**, w której widoczne są polecenia dostępne dla danego wniosku. Lista dostępnych poleceń jest dostosowana do etapu na jakim znajduje się wniosek, więc może się ona zmieniać w zależności od statusu wniosku.

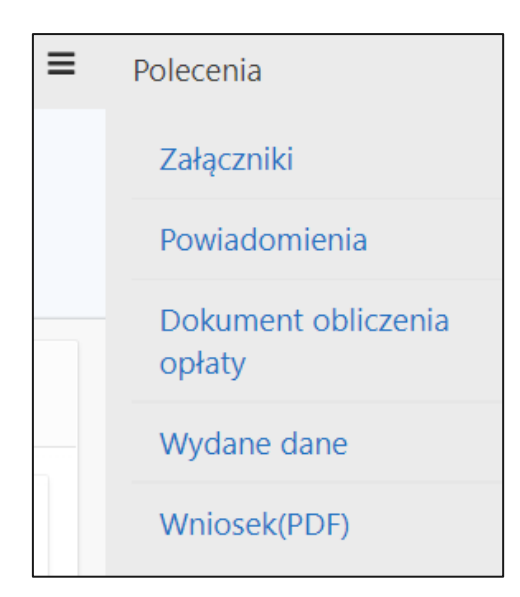

Rysunek 36 Okno Polecenia

Dostępne polecenia to:

Załączniki – po wybraniu tego polecenia, Użytkownik zostanie przeniesiony do widoku załączników do danego wniosku. W tym oknie można dodać załącznik klikając polecenie Przeglądaj... i wybierając odpowiedni plik z dysku komputera, można także pobrać wybrany załącznik klikając Pobierz lub usunąć wybrany załącznik zaznaczając go kwadracikiem w pierwszej kolumnie i klikając Usuń. Do każdego załącznika Użytkownik może także wprowadzić komentarz w polu Uwagi. Na koniec wszystkie wykonane operacje należy zapisać klikając polecenie Zapisz. Dodawanie załączników jest możliwe do momentu podpisania wniosku. Po podpisaniu, opcje edycyjne zostaną ukryte, a załączniki będą dostępnie jedynie do podglądu.

| Załącz     | niki wniosku    | Zamknij Usuń | Zapisz  |
|------------|-----------------|--------------|---------|
| Now<br>łąc | y za-<br>zznik: |              |         |
| 1 - 2      |                 |              |         |
|            | Nazwa pliku     | Uwagi        |         |
|            | Zalacznik1.pdf  |              | Pobierz |
|            | Zalacznik2.pdf  |              | Pobierz |
| 1 - 2      |                 |              |         |

Rysunek 37 Widok załączników do wniosku

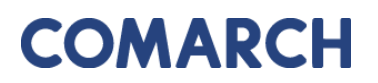

 Powiadomienia – to polecenie przenosi Użytkownika do zakładki Powiadomienia, gdzie wyświetlana jest cała korespondencja wymieniona z Ośrodkiem w kontekście danej sprawy. Znajdują się tu zarówno powiadomienia wygenerowane automatycznie przez System np. o zmianie statusu, jak i te wysłane przez Pracownika Ośrodka, a także powiadomienia wychodzące wysłane przez Użytkownika za pomocą polecenia Wyślij email do Ośrodka.

COMARCH ERGO

| Powiadomienia                           |                                                |                                    |                                                              |                                   |           |  |  |  |
|-----------------------------------------|------------------------------------------------|------------------------------------|--------------------------------------------------------------|-----------------------------------|-----------|--|--|--|
| Znak sprawy: <b>GK-1.6642.255.2022.</b> |                                                |                                    |                                                              |                                   |           |  |  |  |
| Q                                       | Q → Szukaj Liczba wierszy 50 ♦ Akcje → Zamknij |                                    |                                                              |                                   |           |  |  |  |
| 1 - 4 z 4                               |                                                |                                    |                                                              |                                   |           |  |  |  |
|                                         | Od                                             | Do                                 | Tytuł                                                        | Data<br>utworzenia <del>≣</del> ↓ | Załącznik |  |  |  |
| 1                                       | ergo.test3@comarch.com                         | ergo.test3@comarch.com             | Informacja dotycząca sprawy GK-<br>I.6642.255.2022.          | 2022-12-27<br>12:54:00            |           |  |  |  |
| /                                       | ergo.test3@comarch.com                         | programista.rzeczoznawca@gmail.com | Powiadomienie w związku z<br>zamówieniem GK-1.6642.255.2022. | 2022-12-27<br>10:38:24            | -         |  |  |  |
| 1                                       | ergo.test3@comarch.com                         | programista.rzeczoznawca@gmail.com | Informacja o utworzeniu dokument<br>obliczenia opłaty        | u 2022-12-27<br>10:37:24          | -         |  |  |  |
| /                                       | ergo.test3@comarch.com                         | programista.rzeczoznawca@gmail.com | Powiadomienie w związku z<br>zamówieniem GK-1.6642.255.2022. | 2022-12-27<br>09:54:11            | -         |  |  |  |

Rysunek 38 Powiadomienia w kontekście sprawy

- Dokument Obliczenia Opłaty to polecenie pojawi się na liście dostępnych poleceń w momencie, gdy Pracownik Ośrodka wygeneruje Dokument Obliczenia Opłaty dla danego zamówienia.
- Wydane dane to polecenie pojawi się na liście dostępnych poleceń po opłaceniu zamówienia przez Użytkownika. Z tego miejsca Użytkownik będzie mógł pobrać wygenerowane dla niego materiały.
- Wniosek PDF to polecenie umożliwia wygenerowanie wniosku w postaci pliku PDF na podstawie danych wprowadzonych przez użytkownika w formularzu wniosku.

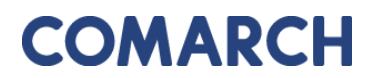

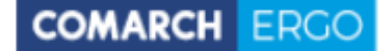

Wniosek o wydanie wypisu lub wyrysu z operatu ewidencyjnego

| 1 Imie i nazwisko/Nazwa oraz adres wnioskodawcy                                                                     |                                |              | 2 Data                                                                               |              |  |  |
|----------------------------------------------------------------------------------------------------|--------------------------------|--------------|--------------------------------------------------------------------------------------|--------------|--|--|
| Klient                                                                                                    |                                |              | 19-01-2022                                                                           | Formularz    |  |  |
| 1, 87-100 Toruń, Polska                                                                                             |                                |              |                                                                                      | LOID         |  |  |
|                                                                                                    |                                |              | 3. Adresat wniosku - nazwa i adres organu lub jednostki organizacyjnej, która w imie | inlu organu  |  |  |
| 4 DESEL Jub RECON unicekodeword                                                                                     |                                | _            | prowadzi panstwowy zasob geodezyjny i kartograficzny                                 |              |  |  |
| test                                                                                                    |                                |              | Starosta Uzierzoniowski<br>Rvnek 27                                                  |              |  |  |
|                                                                                                    |                                |              | 58-200Dzierżoniów                                                                    |              |  |  |
| 5. Dane kontaktowe wnioskodawcy (nr telefonu / adres poo                                                            | zty elektronicznej)*           |              |                                                                                      |              |  |  |
| @omail.com                                                                                                    |                                |              | 7. Oznaczenie kancelarvine wniosku nadane przez adresata wniosku                     |              |  |  |
|                                                                                                    |                                |              | GK 8821 1 8 2021                                                                     |              |  |  |
| 6. Oznaczenie wniosku nadane przez wnioskodawce*                                                                    |                                |              |                                                                                      |              |  |  |
|                                                                                                    |                                |              |                                                                                      |              |  |  |
|                                                                                                    |                                |              |                                                                                      |              |  |  |
| 8. Przedmint wninsku                                                                                                |                                |              |                                                                                      |              |  |  |
| Wynis z rejestru gruptów <sup>2</sup>                                                                               |                                |              | Wyois z kartoteki budyoków*                                                          |              |  |  |
| a wypisz rejestru gruntów                                                                                           |                                |              |                                                                                      |              |  |  |
| Wypis z rejestru gruntów*oraz wyrys z map                                                                           | y ewidencyjnej*                |              | Wypis z kartoteki lokali'                                                            |              |  |  |
| Wyrys z mapy ewidencyjnej <sup>*</sup>                                                                              |                                |              | Wypis z rejestru budynków <sup>*</sup>                                               |              |  |  |
| Uproszczony wypis z rejestru gruntów*                                                                               |                                |              | Wypis z rejestru lokali*                                                             |              |  |  |
| Wypis z rejestry gruntów bez danych osob                                                                            | owych*                         |              | Wypis z wykazu działek ewidencyjnych*                                                |              |  |  |
| - Trypis a rejustice grantow bear danyon 0500                                                                       | ,                              |              | Wynis z wykazu nodmiotów <sup>44</sup>                                               |              |  |  |
|                                                                                                    | -14                            |              | TTPD 2 TYRAL POINTON                                                                 |              |  |  |
| Dane identytikujące nieruchomość, ktorej dotyczy wniość     Dane identytikujące nieruchomość, ktorej dotyczy wniość | EK.                            |              |                                                                                      |              |  |  |
| Działki: 020205_2.0001.1                                                                                            |                                |              |                                                                                      |              |  |  |
| 10. Lizaszónienie wniesku o wydanie wynisu z ewideneli or                                                           | untów i budynków zawieralacen  | n dana nodm  | intéer o ktérech mous wisit 20 ust 2 rkt 1 ustawy z dris 17 mais 1990 r Drawy        | andamina i   |  |  |
| kartograficzne (Dz. U. z 2020 r. poz. 276, z późn. zm.)                                                             | uniow roodynkow zawierająceg   | o dane podin | iolow, o ktoryon nowa w arc zo dec z pkr r delawy z dna 17 maja 19691. – Prawo ş     | jeodezyjne i |  |  |
| Wnioskodawca:                                                                                                    |                                |              |                                                                                      |              |  |  |
| I jest właścicielem, osoba lub jednostka oroz                                                                       | nizacvina władająca grunta     | mi budvak    | ami lub lokalami, których dotyczy wniosek                                            |              |  |  |
|                                                                                                    | inizacijini inizacije grana    |              |                                                                                      |              |  |  |
| <ul> <li>jest organem administracji publicznej albo<br/>budynkami lub lokalami, których dotyczy wniosł</li> </ul>   | podmiotem niebędącym org<br>ek | anem adm     | inistracji publicznej, realizującym zadania publiczne związane z gruntami            | •            |  |  |
|                                                                                                    |                                |              |                                                                                      |              |  |  |
| jest operatorem sieci w rozumieniu ustawy                                                                           | z dnia 7 maja 2010 r. o wsp    | ieraniu roz  | woju usług i sieci telekomunikacyjnych (Dz. U. z 2019 r. poz. 2410, z poz            | .n. zm.)     |  |  |
|                                                                                                    |                                |              |                                                                                      |              |  |  |
| jest operatorem systemu przesyłowego, sy<br>energetyczne (Dz. U. z 2020 r. poz. 833. z późr.                        | stemu dystrybucyjnego oraz     | z systemu p  | połączonego, w rozumieniu ustawy z dnia 10 kwietnia 1997 r. – Prawo                  |              |  |  |
| energelydene (de. d. e zoed i. poe. ddd, e poer                                                                     |                                |              |                                                                                      |              |  |  |
| ma interes prawny w dostępie do danych o                                                                            | bjętych wnioskiem              |              |                                                                                      |              |  |  |
| wynikający z*=:                                                                                                    |                                |              |                                                                                      |              |  |  |
| w muinelu ett                                                                                                    |                                |              |                                                                                      |              |  |  |
| W ZWIĄŻKU Z .                                                                                                    |                                |              |                                                                                      |              |  |  |
| 11. Osoba wyznaczona do kontaktów ze strony wnioskoda                                                               | wcy*                           |              |                                                                                      |              |  |  |
| Imię, nazwisko:                                                                                                    | e-mail:                        |              | _ telefon:                                                                           |              |  |  |
|                                                                                                    |                                |              |                                                                                      |              |  |  |
| 12. Postać dokumentów będących przedmiotem wniosku i                                                                | sposób ich przekazania         |              |                                                                                      |              |  |  |
| postać papierowa                                                                                                    | Sposób odbioru:                |              |                                                                                      |              |  |  |
|                                                                                                    | odbiór osobisty w sier         | dzibie orga  | nu                                                                                   |              |  |  |
|                                                                                                    | wysyłka pod adres:             | jak w nac    | ałówku                                                                               |              |  |  |
|                                                                                                    |                                | iner:        | g                                                                                    |              |  |  |
|                                                                                                    |                                | inny:        |                                                                                      |              |  |  |
| postać elektroniczna                                                                                                |                                |              |                                                                                      |              |  |  |
|                                                                                                    | inny sposób odbioru:           |              |                                                                                      |              |  |  |
|                                                                                                    |                                |              |                                                                                      |              |  |  |
|                                                                                                    |                                |              |                                                                                      |              |  |  |
|                                                                                                    |                                |              |                                                                                      |              |  |  |
| 13. Dodatkowe wyjaśnienia i uwagi wnioskodawcy                                                                      |                                |              |                                                                                      |              |  |  |
|                                                                                                    |                                |              |                                                                                      |              |  |  |
|                                                                                                    |                                |              |                                                                                      |              |  |  |
|                                                                                                    |                                |              |                                                                                      |              |  |  |
|                                                                                                    |                                | 14. îmiş î n | azwisko oraz podpis wnioskodawcy**                                                   |              |  |  |
|                                                                                                    |                                | Użytkowsi    | Klient<br>ik zweryfikowany elektronicznie                                            |              |  |  |
|                                                                                                    |                                | - Junowin    | a the providing clear of the life                                                    |              |  |  |

Rysunek 39 Wygenerowany wniosek o wydanie wypisu/wyrysu z EGiB

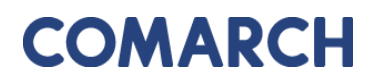

### 5.1.2 Wniosek o udostępnienie materiałów PZGiK

Formularz wniosku o udostępnienie materiałów PZGiK został przedstawiony na rysunku 31. Część danych we wniosku zostanie automatycznie uzupełniona na podstawie danych użytkownika, pozostałe pola należy uzupełnić wpisując dane ręcznie lub wybierając z list rozwijalnych.

| Wniosek o udostępnienie materiałów PZGiK                                                       |                                                                                                    |
|------------------------------------------------------------------------------------------------|----------------------------------------------------------------------------------------------------|
| Status<br>Data atobania:<br>Data podpisania:<br>Znak spravy:<br>Wéane oznaczenie wniosku:      | Robeczy                                                                                                    |
| Adresat wnicsku:<br>Oddziak                                                                    | Starosta Powiatu Kindotkiegoo<br>Piake Pisuudskiego 22<br>59-700Chasapaccysłewoszycęe<br>Gmina Masto Częstochowa 8 |
| Nazwa wnioskodawcy:<br>Adres wnioskodawcy:<br>Kontakt do wnioskodawcy:                         | Magdalena<br>1, 87-100 Toruń, Pelska<br>mail.com                                                                   |
| Przedmiot wniosku:                                                                             | Mapa ewidencji gruntów i budynków lub mapa zasadnicza i i                                                          |
| Udostęnianie odpłatne: *<br>Udostępnianie nieodpłatne w postaci alektronicznej: *              | х<br>х                                                                                                    |
| Sposib udostępnienia materiałów: *                                                             | odbiór esobiaty f                                                                                                  |
| Dodatkowe wyjeźnienia i uwagi:                                                                 | ii.                                                                                                    |
| Osoba wyznaczona do kontaktów ze strony wnioskodawcy<br>Imię, nazwisko:<br>E-mail:<br>Talefon: |                                                                                                    |

### Rysunek 40 Formularz wniosku o udostępnienie materiałów PZGiK

Po uzupełnieniu formularza wniosku użytkownik może zapisać wniosek wybierając opcję

Zapisz zapisać i kontynuować wypełnianie wniosku o dane szczegółowe wybierając opcję Zapisz i przejdź do uszczegółowienia wniosku Anului lub odrzucić wniosek wybierając opcję

Po zapisaniu wniosku pojawi się dodatkowa opcja <sup>Podpisz</sup>, która przeniesie użytkownika do widoku, w którym będzie mógł wybrać, czy chce podpisać wniosek certyfikatem kwalifikowanym czy profilem zaufanym.

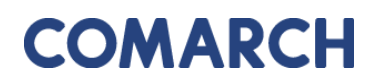

| Podpisywanie wniosku                |                             |  |  |  |  |
|-------------------------------------|-----------------------------|--|--|--|--|
| Podpisz certyfikatem kwalifikowanym | 🖨 Podpisz profilem zaufanym |  |  |  |  |
| « Wróć do wniosku                   |                             |  |  |  |  |

Rysunek 41 Panel wyboru sposobu podpisu wniosku

Po wysłaniu wniosku do Urzędu, zostanie udostępnione Użytkownikowi polecenie **Wyślij** email do Ośrodka, umożliwiające komunikację z Ośrodkiem w sprawie danego wniosku.

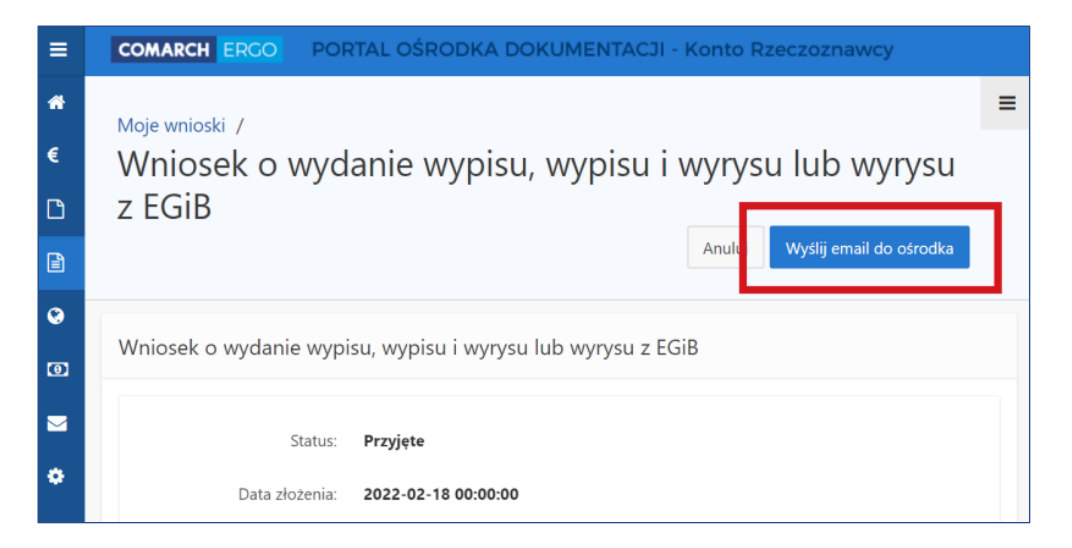

Rysunek 42 Polecenie Wyślij email do Ośrodka

Po wybraniu polecenia **Wyślij email do Ośrodka** otworzy się formularz nowej wiadomości email z możliwością dodania załącznika. Wysłana wiadomość zostanie przekazana do Ośrodka i powiązana z odpowiednim wnioskiem.

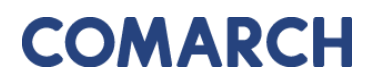

| Email do Ośrodka                                      |               |
|-------------------------------------------------------|---------------|
|                                                       | Anuluj Wyślij |
| Od: *                                                 |               |
| ergo.test3@comarch.com                                |               |
| Do: *                                                 |               |
| ergo.test3@comarch.com                                |               |
| Odpowiedź do: *                                       |               |
| programista.rzeczoznawca@gmail.com                    |               |
| DW: ?                                                 |               |
| programista.rzeczoznawca@gmail.com                    |               |
| Tytuł: *                                              |               |
| Informacja dotycząca sprawy GK-1.6665.5.2022.         |               |
| Treść:                                                |               |
|                                                       |               |
|                                                       | li            |
| Załącznik:                                            |               |
| Wybierz plik Nie wybrano pliku                        |               |
| UWAGA: Wielkość załącznika nie może przekraczać 10MB. |               |

Rysunek 43 Email do Ośrodka

Przy każdym wniosku, z prawej strony okna aplikacji, znajduje się sekcja **Polecenia**, w której widoczne są polecenia dostępne dla danego wniosku. Lista dostępnych poleceń jest dostosowana do etapu na jakim znajduje się wniosek, więc może się ona zmieniać w zależności od statusu wniosku.

| Polecenia                     |
|-------------------------------|
| Uszczegółowienie<br>wniosku   |
| Załączniki                    |
| Powiadomienia                 |
| Dokument obliczenia<br>opłaty |
| Pobierz wniosek (PDF)         |
| Zapłać                        |

Rysunek 44 Okno Polecenia

Dostępne polecenia to:

Załączniki – po wybraniu tego polecenia, użytkownik zostanie przeniesiony do widoku załączników do danego wniosku. W tym oknie można dodać załącznik klikając polecenie Przeglądaj... i wybierając odpowiedni plik z dysku komputera, można także pobrać wybrany załącznik klikając Pobierz lub usunąć wybrany załącznik zaznaczając go kwadracikiem w pierwszej kolumnie i klikając Usuń. Do każdego załącznika Użytkownik może także wprowadzić komentarz w polu Uwagi. Na koniec wszystkie wykonane operacje należy zapisać klikając polecenie Zapisz. Dodawanie załączników jest możliwe do momentu podpisania wniosku. Po podpisaniu, opcje edycyjne zostaną ukryte, a załączniki będą dostępnie jedynie do podglądu.

| Załącz     | niki wniosku               | Zamknij Usuń | Zapisz  |
|------------|----------------------------|--------------|---------|
| Now<br>łąc | y za-<br>zznik: Przeglądaj |              |         |
| 1 - 2      |                            |              |         |
|            | Nazwa pliku                | Uwagi        |         |
|            | Zalacznik1.pdf             |              | Pobierz |
|            | Zalacznik2.pdf             |              | Pobierz |
| 1 - 2      |                            |              |         |

Rysunek 45 Widok załączników do wniosku

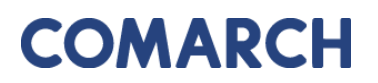

 Powiadomienia – to polecenie przenosi Użytkownika do zakładki Powiadomienia, gdzie wyświetlana jest cała korespondencja wymieniona z Ośrodkiem w kontekście danej sprawy. Znajdują się tu zarówno powiadomienia wygenerowane automatycznie przez System np. o zmianie statusu, jak i te wysłane przez Pracownika Ośrodka, a także powiadomienia wychodzące wysłane przez Użytkownika za pomocą polecenia Wyślij email do Ośrodka.

COMARCH ERGO

| Powiadomienia                           |                                                |                                    |                                                              |                                   |           |  |  |  |
|-----------------------------------------|------------------------------------------------|------------------------------------|--------------------------------------------------------------|-----------------------------------|-----------|--|--|--|
| Znak sprawy: <b>GK-1.6642.255.2022.</b> |                                                |                                    |                                                              |                                   |           |  |  |  |
| Q                                       | Q → Szukaj Liczba wierszy 50 	 Akcje → Zamknij |                                    |                                                              |                                   |           |  |  |  |
| 1 - 4 z 4                               |                                                |                                    |                                                              |                                   |           |  |  |  |
|                                         | Od                                             | Do                                 | Tytuł                                                        | Data<br>utworzenia <sup>≣</sup> √ | Załącznik |  |  |  |
| /                                       | ergo.test3@comarch.com                         | ergo.test3@comarch.com             | Informacja dotycząca sprawy GK-<br>I.6642.255.2022.          | 2022-12-27<br>12:54:00            | <u>C</u>  |  |  |  |
| /                                       | ergo.test3@comarch.com                         | programista.rzeczoznawca@gmail.com | Powiadomienie w związku z<br>zamówieniem GK-1.6642.255.2022. | 2022-12-27<br>10:38:24            | -         |  |  |  |
| ø                                       | ergo.test3@comarch.com                         | programista.rzeczoznawca@gmail.com | Informacja o utworzeniu dokumentu<br>obliczenia opłaty       | 2022-12-27<br>10:37:24            | -         |  |  |  |
| /                                       | ergo.test3@comarch.com                         | programista.rzeczoznawca@gmail.com | Powiadomienie w związku z<br>zamówieniem GK-1.6642.255.2022. | 2022-12-27<br>09:54:11            | -         |  |  |  |

Rysunek 46 Powiadomienia w kontekście sprawy

- Dokument Obliczenia Opłaty to polecenie pojawi się na liście dostępnych poleceń w momencie, gdy Pracownik Ośrodka wygeneruje Dokument Obliczenia Opłaty dla danego zamówienia.
- Wydane dane to polecenie pojawi się na liście dostępnych poleceń po opłaceniu zamówienia przez Użytkownika. Z tego miejsca Użytkownik będzie mógł pobrać wygenerowane dla niego materiały.
- **Pokaż wniosek** to polecenie otwiera nowe okno, w którym wyświetla wniosek wygenerowany na podstawie danych wpisanych przez użytkownika w formularzu.

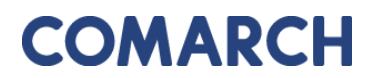

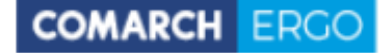

WNIOSEK O UDOSTĘPNIENIE MATERIAŁÓW POWIATOWEGO ZASOBU GEODEZYJNEGO I KARTOGRAFICZNEGO

| 1. Imlę I nazwisko / Nazwa oraz adres wnioskodawcy                                       | 2                                                                                                    | 2. Data           |                                  |                                                                                       |               | Formularz  |
|------------------------------------------------------------------------------------------|----------------------------------------------------------------------------------------------------|-------------------|----------------------------------|---------------------------------------------------------------------------------------|---------------|------------|
| Magdalena <b>Hilem</b><br>1, 87-100 Toruń, Polska                                        |                                                                                                    | 20-01-2021        |                                  |                                                                                       |               | Р          |
|                                                                                          | 3<br>P                                                                                                    | Adresa<br>prowadz | it wniosku - na<br>I państwowy z | azwa i adres organu lub jednostki organizacyjnej,<br>asôb geodezyjny i kartograficzny | ktöra w imler | ilu organu |
| 4. Dane kontaktowe wnioskodawcy ( numer telefonu / adres                                 | s poczty elektronicznej ) *                                                                                                    | Plac              | osta Powiati<br>Piłsudskieg      | u Kłodzkiegoo<br>jo 22                                                                |               |            |
| amine @@gmail.com                                                                        |                                                                                                    | 59-7              | 00Chsząszo                       | czyżewoszycęe                                                                         |               |            |
| 5. Oznaczenie wniosku nadane przez wnioskodawce *                                        | 6                                                                                                    | i. Oznac          | zenie kancela                    | rvine wniosku nadane przez adresata wniosku                                           |               |            |
|                                                                                          |                                                                                                    | GK-               | 1.6642.6.202                     | 21.LPZAMO                                                                             |               |            |
|                                                                                          |                                                                                                    |                   |                                  |                                                                                       |               |            |
| <ol> <li>Określenie materiałów będących przedmiotem wniosku*</li> </ol>                  |                                                                                                    |                   |                                  |                                                                                       |               |            |
| Mapa zasadnicza lub mapa ewidencji grunt                                                 | ów i budynków²                                                                                                    |                   | Rejestr cen                      | nieruchomości*                                                                        |               |            |
| Zbiór danych ewidencji gruntów i budynków                                                | r*                                                                                                    |                   | Raportytwo                       | rzone na podstawie bazy danych EGiB*                                                  |               |            |
| <ul> <li>Baza danych geodezyjnej ewidencji sieci uz</li> </ul>                           | zbrojenia terenu(GESUT)*                                                                                                    |                   | Inne materia                     | ały*                                                                                  |               |            |
| Baza danych obiektów topograficznych osz<br>standardowych opracowań kartograficznych w s | czegółowości zapewniającej tworzenie<br>skalach 1:500 - 1:5000 (BDOT500)*                                                                       |                   |                                  |                                                                                       |               |            |
| 8. Cel pobrania materiałów <sup>a</sup>                                                  |                                                                                                    | _                 |                                  |                                                                                       |               |            |
| 8a. Udostępnienie odpłatne.                                                              |                                                                                                    |                   |                                  |                                                                                       | Współcz       | zvnnik CL  |
| ☑ dla potrzeb własnych nie zwiazanych z d                                                | ziałalnościa gospodarcza, bez prawa pu                                                                                                    | ublikaci          | ji w sieci inte                  | ernet                                                                                 | 1             | .0         |
| w celu wykonania wyceny nieruchomości                                                    | i - rzeczoznawcom majatkowym (dotycz                                                                                                    | v tvlko           | reiestru cer                     | nieruchomości)•                                                                       | 1             | .0         |
| dla dowolnych potrzeb                                                                    |                                                                                                    |                   |                                  | · · · · · · · · · · · · · · · · · · ·                                                 | 2             | .0         |
| w celu koleinego udostepnienia zbiorów                                                   | w celu koleineno udostennienia zbiorów danych dotyczacych sieci uzbrojenia terenu podmiotowi władającemu siecia uzbrojenia terenu <sup>10</sup> |                   |                                  |                                                                                       |               | .1         |
| 8b. Udostępnienie nieodpłatne w postaci elektronicznej                                   |                                                                                                    |                   |                                  |                                                                                       |               |            |
| na cele edukacyjne jednostkom organiza                                                   | cyjnym wchodzącym w skład systemu o                                                                                                    | oświaty           | **, uczelnior                    | n**, podmiotom pożytku publicznego**                                                  |               |            |
| w celu prowadzenia badań naukowych /                                                     | prac rozwojowych**                                                                                                    |                   |                                  |                                                                                       |               |            |
| w celu realizacji ustawowych zadań w za                                                  | kresie ochrony bezpieczeństwa wewnę                                                                                                    | trznego           | o państwa i j                    | ego porządku konstytucyjnego - służbom s                                              | specjalnym    |            |
| w celu realizacji zadań w zakresie obroni                                                | ności państwa - Ministrowi Obrony Naro                                                                                                    | dowej             |                                  |                                                                                       |               |            |
| w celu pierwszego udostępnienia zbiorów                                                  | v danych dotyczących sieci uzbrojenia t                                                                                                    | erenu             | podmiotowi                       | władającemu sicią uzbrojenia terenu**                                                 |               |            |
| 9. Osoba wyznaczona do kontaktów ze strony wnioskodaw                                    | c),.                                                                                                    |                   |                                  |                                                                                       |               |            |
| Imie, nazwisko:                                                                          | e-mail:                                                                                                    | telefor           | n:                               |                                                                                       |               |            |
| 10. Sposób udostępnienia materiałów**                                                    |                                                                                                    |                   |                                  |                                                                                       |               |            |
| odbiór osobisty                                                                          | <ul> <li>usługa sieciowa udostępniania</li> </ul>                                                                                               |                   |                                  |                                                                                       |               |            |
| wysyłka pod wskazany adres                                                               | udostępnienie na serwerze FTP or                                                                                                    | rganu*            | •                                |                                                                                       |               |            |
| <ul> <li>jak w nagłówku</li> </ul>                                                       | <ul> <li>wysyłka na wskazany adres e-mai</li> </ul>                                                                                             | il                |                                  | 🗆 udostępnienie materiałów na nośniku                                                 | dostarczo     | nym przez  |
| inny:                                                                                    |                                                                                                    |                   |                                  | wnioskodawcę"                                                                         |               |            |
|                                                                                          |                                                                                                    |                   |                                  |                                                                                       |               |            |
|                                                                                          |                                                                                                    |                   |                                  |                                                                                       |               |            |
| 11. Dodatkowe wyjaśnienia i uwagi wnioskodawcy*                                          |                                                                                                    |                   |                                  |                                                                                       |               |            |
|                                                                                          |                                                                                                    |                   |                                  |                                                                                       |               |            |
| -                                                                                        | 12. imię i naz                                                                                                    | wisko ol          | raz podpis wni                   | loskodawcy*                                                                           |               |            |
|                                                                                          | Magdalena <del>Magdalama</del>                                                                                                    |                   |                                  |                                                                                       |               |            |
|                                                                                          | Użytkow                                                                                                    | vnik zw           | eryfikowany                      | elektronicznie                                                                        |               |            |

Rysunek 47 Wygenerowany wniosek

32

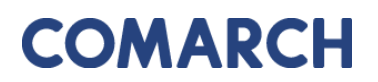

 Uszczegółowienie wniosku – wybierając to polecenie użytkownik zostanie przeniesiony do formularza, który pozwoli mu wprowadzić szczegółowe informacje nt. materiałów PZGiK, o które wnioskuje. Formularz ten będzie różnił się, w zależności od tego, jakich materiałów PZGiK dotyczy. Przykładowo, w przypadku wnioskowania o zbiór danych ewidencji gruntów i budynków, użytkownik będzie musiał określić rodzaj danych oraz obszar objęty wnioskiem.

COMARCH ERGO

| zczegółowienie wniosku o<br>iB                                                                                                    | 5 udostępnienie zbiorow danych bazy danych Zapisz i zamk |
|----------------------------------------------------------------------------------------------------|----------------------------------------------------------|
| Pełny zbiór danych EGiB:                                                                                                    |                                                          |
| Zbiór przedmiotowych danych:                                                                                                    | O pełny O opisowych O geometrycznych                     |
| Zbiór dotyczący działek ewi-<br>dencyjnych:                                                                                                    | ○ pełny ○ dane opisowe ○ dane geometryczne               |
| Zbiór dotyczący budynków:                                                                                                    | O pełny O dane opisowe O dane geometryczne               |
| Zbiór danych EGiB dotyczących<br>punktów granicznych:                                                                                                |                                                          |
| Zbiór danych dotyczących lo-<br>kali:                                                                                                    |                                                          |
| Zbiór danych EGiB opisowych i<br>geometrycznych dotyczących<br>konturów użytków grunto-<br>wych:                                                     |                                                          |
| Zbiór danych EGiB opisowych i<br>geometrycznych dotyczących<br>konturów klasyfikacyjnych:                                                            |                                                          |
| Zbiór danych dotyczący pod-<br>miotów wskazanych w EGiB:                                                                                             |                                                          |
| Zbiór danych EGiB dotyczący<br>obiektów:                                                                                                    | O jednostek ewidencyjnych O obrębów                      |
| Dodatkowe wyjaśnienia:                                                                                                    |                                                          |
|                                                                                                    |                                                          |
| Wskazanie interesu prawnego<br>wnioskodawcy, w przypadku<br>gdy wniosek obejmuje dostęp<br>do danych identyfikujących<br>właściciela lub władającego |                                                          |
| nieruchomością:                                                                                                    |                                                          |
| Dodatkowe wyjaśnienia i uwagi<br>wnioskodawcy:                                                                                                    |                                                          |
| ne identyfikujace obszar                                                                                                    | objety wnioskiem                                         |
| , <u>,</u>                                                                                                    |                                                          |

Rysunek 48 Formularz uszczegółowienia wniosku o udostępnienie danych EGiB

Do formularza uszczegółowienia wniosku można także przejść bezpośrednio z widoku wniosku wybierając polecenie.

GEODEZJA I KARTOGRAFIA-KONTO KOMORNIKA 4.4

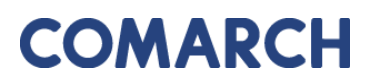

COMARCH ERGO

Na podstawie wprowadzonych danych przedmiotowych i danych identyfikujących obszar objęty wnioskiem zostaje obliczone powierzchnia zakresu wnioksu oraz zostaje określona opłata zgodna z obowiązującym cennikiem.

| Powierzchnia zakresu wniosku                                             |
|--------------------------------------------------------------------------|
| Powierzchnia: 0,0524 ha<br>Powierzchnia do wyliczeń: <b>1 ha</b>         |
| Opłata                                                                   |
| Łączna suma obliczonych opłat: 5,06 zł<br>NALEŻNA OPŁATA: <b>5,10 zł</b> |

Rysunek 49 Należna opłata widoczna z poziomu Uszczegółowienia wniosku

 Zapłać – to polecenie pojawi się w momencie, gdy zostanie wygenerowany Dokument Obliczenia Opłaty. Użytkownik zostanie przeniesiony do zakładki Zobowiązania, gdzie będzie mógł opłacić zamówienie poprzez płatności internetowe, jeśli wysyłając wniosek wybrał sposób zapłaty jako Przelew.

| Zobowiązania                                                                                   |                         |         |                      |           |      |            |                     |                               |
|------------------------------------------------------------------------------------------------|-------------------------|---------|----------------------|-----------|------|------------|---------------------|-------------------------------|
|                                                                                                |                         |         |                      |           |      |            |                     |                               |
| Q ~                                                                                            |                         | Sz      | <b>ukaj</b> Liczba w | ierszy 50 | \$ A | Akcje ∽    |                     |                               |
| ▼ 🗹 🛧 Przeterminowana ×                                                                        |                         |         |                      |           |      |            |                     |                               |
| ✓ Transakcje nie potwierdzone                                                                  |                         |         |                      | ×         |      |            |                     |                               |
| 1 - 50 >                                                                                       |                         |         |                      |           |      |            |                     |                               |
| ZamówienieZnak sprawySposóbData wystawieniaDataZamówienieZnak sprawyzapłatyDOO =Kwotapłatności |                         |         |                      |           |      |            |                     |                               |
| Z/CZ/1007-<br>1/2022                                                                           | GK-<br>1.6642.255.2022. | Przelew | 2022-12              | -27       | 6,80 | 2023-01-17 | Dodaj do<br>koszyka | Pokaż transakcje<br>płatności |
| Z/CZ/1005-<br>1/2022                                                                           | GK-<br>1.6642.253.2022. | Przelew | 2022-12              | -22       | 6,80 | 2023-01-12 | Dodaj do<br>koszyka | Pokaż transakcje<br>płatności |

Rysunek 50 Kwota zapłaty za zamówienie widoczna z zakładki Zobowiązania

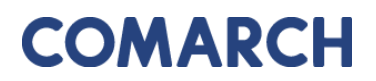

### 5.1.3 Wniosek inny

Wybierając opcję wniosek inny pojawi się okno wyboru rodzaju składanego wniosku.

| Wnioski inne                                                          | × |
|-----------------------------------------------------------------------|---|
| » Wniosek o ujawnienie samodzielnych lokali                           |   |
| » Wniosek o ujawnienie umowy dzierżawy                                |   |
| » Wniosek o przeprowadzenie gleboznawczej klasyfikacji gruntów        |   |
| » Zgłoszenie zmian danych w EGIB                                      |   |
| » Wniosek o aktualizację informacji w EGiB                            |   |
| » Wniosek o uwierzytelnienie dokumentów                               |   |
| » Wniosek o udostępnienie danych zgromadzonych w rejestrze publicznym |   |
| » Wniosek o wydanie zaświadczenia o istnieniu gospodarstwa rolnego    |   |
| » Prace geodezyjne                                                    |   |
| » Zawiadomienie o zakończeniu zgłoszonych prac                        |   |
| » Zawiadomienie o przekazaniu wyników zgłoszonych prac geodezyjnych   |   |

Rysunek 51 Rodzaje wniosków innych

Po wybraniu rodzaju wniosku pojawi się okno z formularzem wniosku. Przykład formularza wniosku o zgłoszenie zmian danych w EGiB został przedstawiony poniżej. Część danych we wniosku zostanie automatycznie uzupełniona na podstawie danych Użytkownika, pozostałe pola należy uzupełnić wpisując dane ręcznie lub wybierając z list rozwijalnych.

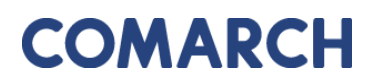

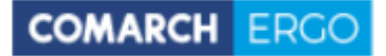

| Moje wnioski /<br>Wniosek zgłoszenia o zmianę danych EGIB                                                                |                                                                                    | Apubli | 710/77 | Zaoist i taeskai | Zanicz i nodnicz | - |
|----------------------------------------------------------------------------------------------------|------------------------------------------------------------------------------------|--------|--------|------------------|------------------|---|
|                                                                                                    |                                                                                    | Analog | rabor  | Lapite Featuring | rabar ( bootar   | ٠ |
| Wniosek zgłoszenia o zmianę danych w ewidencji gruntów i budynk                                                          | Św                                                                                 |        |        |                  |                  |   |
| Satur<br>Dista sicolarria:<br>Data poolpiania:                                                                           | Roboczy                                                                            |        |        |                  |                  |   |
| Adresst writostu:                                                                                                    | Staroda Powiatu Biodzółogoo<br>Plac Phadólogo 22<br>55-708Chagacczyźwodzycje       |        |        |                  |                  |   |
| Nazwa wnioskodawcy:<br>Adres wnioskodawcy:<br>Kontaik do wnioskodawcy:<br>Wiedajęcy / Wieldcieł                          | Magdalena<br>1, 87-100 Torul, Polska<br>©gmail.com<br>> wladgicy @ stalacidal      |        |        |                  |                  |   |
| Zgłaszane zmiany                                                                                                    |                                                                                    |        |        |                  |                  |   |
| izynsizenn navepuqe e unnen y benych envennyynych.                                                                       | i minina akavu zanvidovana sindzby firmy<br>i zmina nazviska/nazvy firmy<br>i nina |        |        |                  |                  |   |
| Lista działek                                                                                                    |                                                                                    |        |        |                  |                  |   |
| x Wyczyść liste         + Dodej dziełke przez numer         + Dodej dziełki z zakresu przez numer           Brak czałek: | todaj dziali przez adłes                                                           |        |        |                  |                  |   |
| Załączniki do wniosku                                                                                                    |                                                                                    |        |        |                  |                  |   |
|                                                                                                    |                                                                                    |        |        |                  |                  |   |

Rysunek 52 Formularz wniosku o zmianę danych EGiB.

Po wypełnieniu pól formularza należy wprowadzić dane identyfikujące nieruchomość, dla której Użytkownik zgłosić zmianę. Można to zrobić na kilka sposobów:

- wybierając opcję

+ Dodaj działkę przez numer, a następnie dodając działkę poprzez

określenie jej danych identyfikacyjnych z list rozwijalnych w nowym oknie.

| Dodaj działkę przez | wybór numeru | ×    |
|---------------------|--------------|------|
| Jednostka ewid.: *  | \$           |      |
| Obręb: *            | \$           |      |
| Nr działki: *       | \$           |      |
|                     |              |      |
|                     |              |      |
|                     |              |      |
|                     |              |      |
|                     | Dodaj dzia   | ałkę |

Rysunek 53 Okno Dodaj działkę

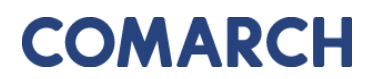

- wybierając opcję

🕈 Dodaj działki przez adres

. Kolejną opcją dodania nieruchomości

do wniosku jest określenie jej adresu poprzez wybór **Miejscowości** i **Ulicy** z list rozwijalnych oraz wpisując **Nr budynku**.

| odaj działki przez a | dres |   | ×                     |
|----------------------|------|---|-----------------------|
| Miejscowość: *       |      | ^ |                       |
| Ulica:               |      | ~ |                       |
| Nr budynku: *        |      |   |                       |
|                      |      |   |                       |
|                      |      |   |                       |
|                      |      |   |                       |
|                      |      |   |                       |
|                      |      |   | Dodaj wybrane działki |

Rysunek 54 Okno Dodaj nieruchomość

| - wybierając opcję | 🕇 Dodaj działki z zakresu przestrzennego | . W tym przypadku Użytkownik |
|--------------------|------------------------------------------|------------------------------|
|                    | ki nanyana wakanania iak nalatania na ma |                              |

może określić działki poprzez wskazanie ich położenia na mapie.

W nowo otworzonym oknie Użytkownik wybiera rodzaj operatora przestrzennego:

- Wewnątrz dodane zostaną działki, które w całości znajdą się wewnątrz wskazanego zakresu
- Wewnątrz i przecina dodane zostaną działki, które znajdą się wewnątrz wskazanego zakresu oraz te, które wskazany zakres będzie przecinał

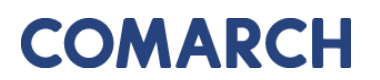

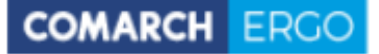

| Dodaj obiekt z zakre   | su przestrze | nnego                     | ×                       |  |
|------------------------|--------------|---------------------------|-------------------------|--|
| Operator przestrzenny: | Wewnątrz     | ◯ Wewnątrz i przecina     |                         |  |
|                        |              |                           |                         |  |
|                        |              |                           |                         |  |
|                        |              |                           |                         |  |
|                        |              |                           |                         |  |
|                        |              | Wskaż zakres przestrzenny | / Dodaj wybrane działki |  |

Rysunek 55 Okno Działki z zakresu przestrzennego

Następnie należy wybrać polecenie **Wskaż zakres przestrzenny**. Po jego uruchomieniu zostanie otworzone okno mapowe, w którym za pomocą odpowiednich narzędzi można zaznaczyć zakres przestrzenny dla danego wniosku.

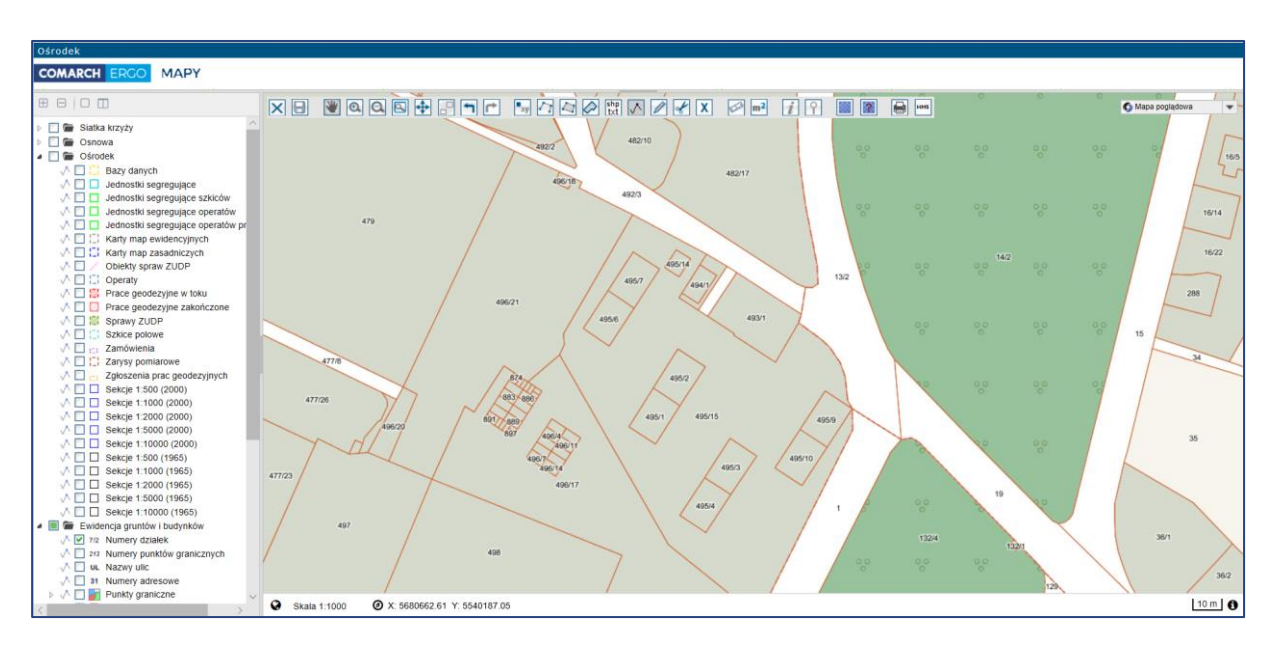

Rysunek 56 Okno mapowe

Okno mapowe składa się z górnego paska narzędzi oraz panelu warstw umieszczonego z lewej strony okna. W panelu warstw Użytkownik może włączyć lub wyłączyć interesujące go warstwy. Natomiast w górnym pasku znajdują się narzędzia służące do zarządzania widokiem

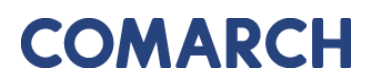

COMARCH ERGO

mapy. W celu wybrania zakresu przestrzennego, Użytkownik może skorzystać z opcji wyszukiwania **Znajdź na mapie** i wyszukać operat, działkę lub punkt. Następnie, za pomocą narzędzi rysowania, określa zakres przestrzenny i zapisuje go opcją **Zapisz geometrię i zamknij okno mapy**. Okno mapowe zostanie zamknięte. Należy zatwierdzić wskazany zakres klikając polecenie **Dodaj wybrane działki**.

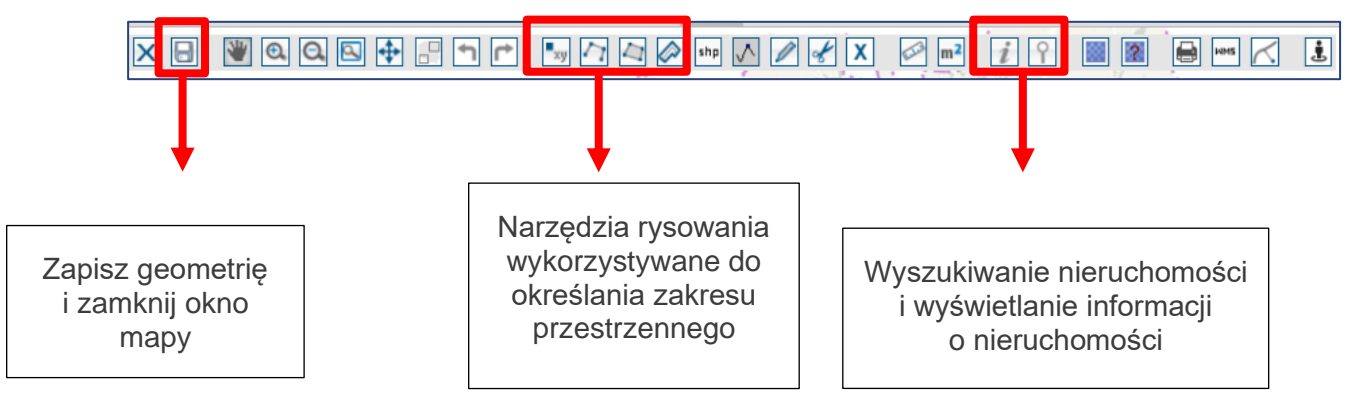

Rysunek 57 Narzędzia wykorzystywane do określania zakresu przestrzennego

Wybrane nieruchomości, dla których Użytkownik chce zgłosić zmianę zostaną wyświetlone w interaktywnej tabeli w formularzu wniosku, którą można posortować klikając w nagłówek kolumny. Można też usunąć wybrany rekord.

| Rodzaj nieruchomości | Identyfikator ewidencyjny 🛒 |      |
|----------------------|-----------------------------|------|
| Działka ewidencyjna  | 020101_1.0002.8/4           | Usuń |
| Działka ewidencyjna  | 020101_1.0002.2/6           | Usuń |
| Działka ewidencyjna  | 020101_1.0002.2/2           | Usuń |

Rysunek 58 Tabela zawierająca wybrane nieruchomości

 Załączniki – po wybraniu tego polecenia, Użytkownik zostanie przeniesiony do widoku załączników do danego wniosku. W tym oknie można dodać załącznik klikając polecenie Wybierz plik i wybierając odpowiedni plik z dysku komputera, można także pobrać wybrany załącznik klikając Pobierz lub usunąć wybrany załącznik zaznaczając

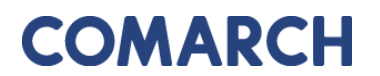

go kwadracikiem w pierwszej kolumnie i klikając **Usuń**. Do każdego załącznika użytkownik może także wprowadzić komentarz w polu **Uwagi**.

| Załączi      | niki wniosku EGiB                          |       | Anuluj | Usuń | Zapisz  | Zapisz i zamknij |
|--------------|--------------------------------------------|-------|--------|------|---------|------------------|
| No<br>załącz | owy Wybierz plik Nie wybrano pliku<br>nik: |       |        |      |         |                  |
|              | Nazwa Pliku                                | Uwagi |        |      |         |                  |
|              | GESUT.dxf                                  |       |        |      | Pobierz |                  |

Rysunek 59 Widok załączników do wniosku

Po uzupełnieniu całego formularza wniosku Użytkownik może zapisać wniosek wybierając

opcję <sup>Zapisz</sup>, zapisać i powrócić do okna głównego zakładki wybierając opcję <sup>Zapisz i zamknij</sup> lub odrzucić wniosek wybierając opcję <sup>Anuluj</sup>.

Po zapisaniu wniosku pojawi się dodatkowa opcja

Zapisz i podpisz

. Dzięki niej Użytkownik

może elektronicznie podpisać wniosek, a następnie złożyć wniosek do właściwego Urzędu. System, jeszcze przed wysłaniem wniosku, wyświetli informację dotyczącą metody zapłaty za udostępnione dokumenty.

| Wyślij do urzędu |               |           |          | ×               |
|------------------|---------------|-----------|----------|-----------------|
| Sposób zapła     | ty: O gotówka | • przelew | () karta |                 |
|                  |               |           |          |                 |
|                  |               |           |          |                 |
|                  |               |           |          |                 |
|                  |               |           |          |                 |
|                  |               |           |          |                 |
|                  |               |           |          |                 |
|                  |               |           |          | wysij do urzędu |

Rysunek 60 Wybór metody płatności za wniosek

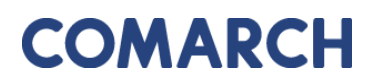

W celu dokończenia procesu składania wniosku należy wybrać sposób zapłaty oraz potwierdzić ostatecznie polecenie **Wyślij do urzędu**. System zmienia wówczas status wniosku na **Przyjęty**, informuje klienta o jego przyjęciu i zapisuje wniosek w rejestrze wniosków. Jeśli w konfiguracji dla tego rodzaju wniosku jest ustawione wysyłanie na skrzynkę ePUAP System wysyła wniosek na skrzynkę ePUAP Urzędu.

Dodatkowo, po zapisaniu wniosku, z prawej strony okna aplikacji pojawi się okno dostępnych poleceń dla danego wniosku.

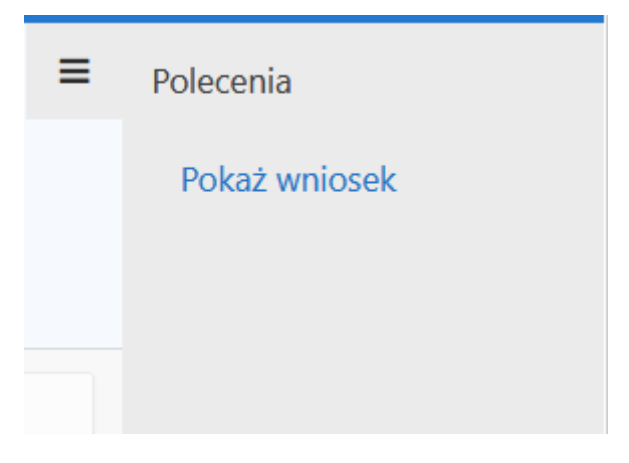

Rysunek 61 Okno Polecenia

• **Pokaż wniosek** – to polecenie umożliwia wygenerowanie wniosku w postaci pliku PDF na podstawie danych wprowadzonych przez użytkownika w formularzu wniosku.

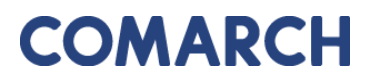

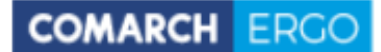

| Wniosek zgłoszenia<br>Mnioskodawca<br>Komornik<br>2<br>202 Warszawa<br>Jako właściciel następującej nierucho<br>Jedn. ewid<br>M. Częstochowa<br>M. Częstochowa<br>M. Częstochowa | omości:<br>Obręb<br>0002<br>0002<br>0002 | rch ewidencj | ji gruntó           | Identyfikator<br>246401_1.0002.1/1 |
|----------------------------------------------------------------------------------------------------|------------------------------------------|--------------|---------------------|------------------------------------|
| Wnioskodawca<br>Komornik<br>2<br>202 Warszawa<br>Jako właściciel następującej nierucho<br>Jedn. ewid<br>M. Częstochowa<br>M. Częstochowa<br>M. Częstochowa<br>M. Częstochowa     | omości:<br>Obręb<br>0002<br>0002<br>0002 | Arkusz       | 2                   | Identyfikator<br>246401_1.0002.1/1 |
| Komornik<br>2<br>202 Warszawa<br>Jako właściciel następującej nierucho<br>Jedn. ewid<br>M. Częstochowa<br>M. Częstochowa<br>M. Częstochowa<br>M. Częstochowa                     | omości:<br>Obręb<br>0002<br>0002<br>0002 | Arkusz       | 2<br>               | Identyfikator<br>246401_1.0002.1/1 |
| 2<br>202 Warszawa<br>Jako właściciel następującej nierucho<br>Jedn. ewid<br>M. Częstochowa<br>M. Częstochowa<br>M. Częstochowa<br>Zołaszam następujące zmiany:                   | omości:<br>Obręb<br>0002<br>0002<br>0002 | Arkusz       | ۲<br>۲              | Identyfikator<br>246401_1.0002.1/1 |
| 202 Warszawa<br>Jako właściciel następującej nierucho<br>Jedn. ewid<br>M. Częstochowa<br>M. Częstochowa<br>M. Częstochowa<br>Zgłaszam następujące zmiany:                        | omości:<br>Obręb<br>0002<br>0002<br>0002 | Arkusz       | 1                   | Identyfikator<br>246401_1.0002.1/1 |
| Jako właściciel następującej nierucho<br>Jedn. ewid<br>M. Częstochowa<br>M. Częstochowa<br>M. Częstochowa<br>Zołaszam następujące zmiany:                                        | omości:<br>Obręb<br>0002<br>0002<br>0002 | Arkusz       |                     | Identyfikator<br>246401_1.0002.1/1 |
| Jako właściciel następującej nierucho<br>Jedn. ewid<br>M. Częstochowa<br>M. Częstochowa<br>M. Częstochowa<br>Zołaszam następujące zmiany:                                        | omości:<br>Obręb<br>0002<br>0002<br>0002 | Arkusz       | <u>.</u>            | Identyfikator<br>246401_1.0002.1/1 |
| Jedn. ewid<br>M. Częstochowa<br>M. Częstochowa<br>M. Częstochowa<br>Zgłaszam następujace zmiany:                                                                                 | Obręb<br>0002<br>0002<br>0002            | Arkusz       | :                   | Identyfikator<br>246401_1.0002.1/1 |
| M. Częstochowa<br>M. Częstochowa<br>M. Częstochowa<br>Zołaszam następujace zmiany:                                                                                               | 0002<br>0002<br>0002                     |              |                     | 246401_1.0002.1/1                  |
| M. Częstochowa<br>M. Częstochowa                                                                                                    | 0002<br>0002                             |              |                     |                                    |
| M. Częstochowa                                                                                                    | 0002                                     |              |                     | 246401_1.0002.2/2                  |
| Zołaszam następujące zmiany:                                                                                                    |                                          | 1            |                     | 246401_1.0002.2/5                  |
| Załączam następujące dokumenty:                                                                                                    | Tup zaboznii                             | ka           |                     | Uwani                              |
| 20200617 Spotkanie o                                                                                                    | ostanowienie o naby                      | ciu spadku   |                     | owagi                              |
| statusowe.pdf                                                                                                    |                                          |              |                     |                                    |
|                                                                                                    |                                          |              | De de la comitación |                                    |
|                                                                                                    |                                          |              | Poopis whios        | kodawcy                            |
|                                                                                                    |                                          |              |                     |                                    |
|                                                                                                    |                                          |              |                     |                                    |
|                                                                                                    |                                          |              |                     |                                    |
|                                                                                                    |                                          |              |                     |                                    |
|                                                                                                    |                                          |              |                     |                                    |
|                                                                                                    |                                          |              |                     |                                    |
|                                                                                                    |                                          |              |                     |                                    |
|                                                                                                    |                                          |              |                     |                                    |
|                                                                                                    |                                          |              |                     |                                    |
|                                                                                                    |                                          |              |                     |                                    |
|                                                                                                    |                                          |              |                     |                                    |
|                                                                                                    |                                          |              |                     |                                    |

Rysunek 62 Wygenerowany wniosek zgłoszenia zmian w Ewidencji Gruntów i Budynków

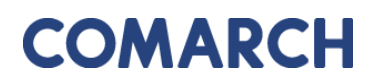

### 5.2 Panel raportu

Wszystkie złożone przez użytkownika wnioski widoczne są w oknie raportu zakładki **Moje wnioski**, poniżej panelu dotyczącego wyboru wniosku.

| Mo    | oje   | wnioski                                    |                   |                    |                                                 |                 |                                 |                               |
|-------|-------|--------------------------------------------|-------------------|--------------------|-------------------------------------------------|-----------------|---------------------------------|-------------------------------|
| +     | Wnios | ek o wydanie wypi                          | su/wyrysu z EG    | iB 🕇 Wnios         | sek o udostępnienie ma                          | ateriałów PZGII | K                               |                               |
|       |       |                                            |                   |                    |                                                 |                 |                                 | •                             |
| Q.    | ~     |                                            |                   |                    | Szukaj Akcje ∽                                  |                 |                                 | Usuń zaznaczone               |
| •     |       | ☆ Wnioski ro                               | bocze             |                    | ×                                               |                 |                                 |                               |
| 1 - 3 | 3 z 3 | WINOSKI                                    | placone           |                    |                                                 |                 |                                 |                               |
|       | Û     | Data<br>wysłania<br>wniosku <sup>₽</sup> ↓ | Status<br>wniosku | Rodzaj<br>wniosku  | Przedmiot<br>wniosku                            | Znak<br>sprawy  | Własne<br>oznaczenie<br>wniosku | Data<br>utworzenia<br>wniosku |
| /     |       | 2019-03-15<br>00:00:00                     | Przyjęte          | EGiB               | wypis z rejestru<br>gruntów                     | -               | -                               | 2019-03-15<br>09:15:31        |
| 1     |       | -                                          | Robocze           | Materiały<br>PZGiK | zbiór danych<br>ewidencji gruntów<br>i budynków | -               | -                               | 2019-03-15<br>13:34:58        |
| 1     |       | -                                          | Robocze           | Materiały<br>PZGiK | zbiór danych<br>ewidencji gruntów<br>i budynków | -               | -                               | 2019-03-15<br>13:34:44        |
| 1 - 3 | 3 z 3 |                                            |                   |                    |                                                 |                 |                                 |                               |

Rysunek 63 Raport w zakładce Moje wnioski

Raport dostępny jest w formie interaktywnej. Umożliwia filtrowanie i sortowanie danych poprzez kliknięcie w nagłówki odpowiednich kolumn.

Raport w formie podstawowej zawiera takie informacje jak:

- Data wysłania wniosku
- Status wniosku

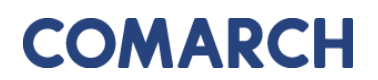

- Rodzaj wniosku
- Przedmiot wniosku
- Znak sprawy
- Własne oznaczenie wniosku
- Data utworzenia wniosku

Dodatkowo, raport posiada domyślnie ustawione podświetlenia. Wnioski o statusie **Robocze** podświetlają się na czerwono, a wnioski o statusie **Opłacone** – na zielono.

W górnej części raportu umieszczony jest panel wyszukiwania, w którym zalogowany użytkownik może przeszukać wszystkie swoje wnioski w celu odszukania odpowiedniego.

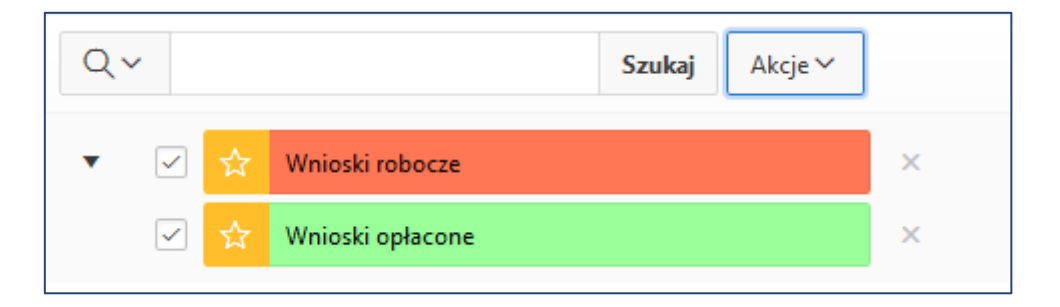

Rysunek 64 Panel wyszukiwania w oknie raportu

Obok okna wyszukiwania znajduje się przycisk **Akcje.** Dzięki niemu użytkownik, poprzez zastosowanie odpowiednich filtrów, ma możliwość dostosowania widoku raportu oraz jego zawartości do swoich potrzeb.

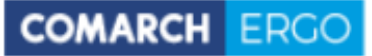

| Ak       | cje 🗸   |          |     |        |
|----------|---------|----------|-----|--------|
| Ш        | Wybór   | kolum    | n   |        |
| $\nabla$ | Filtruj |          |     |        |
|          | Wiersz  | y na str | onę | >      |
| z        | Format  | t        |     | >      |
|          | Zapisz  | raport   |     |        |
| ζ2       | Czyść f | filtr    |     | iosel  |
| ?        | Pomod   | :        |     | iosel  |
| ⊻        | Pobier  | z        |     | ioselo |

Rysunek 65 Widok panelu Akcje

Przy każdym wniosku, w pierwszej kolumnie, widoczna jest ikona 🧖 - Podgląd wniosku.

Po kliknięciu w nią, użytkownik przenoszony jest do widoku danego wniosku, gdzie może podejrzeć jego treść lub ją edytować (w przypadku wniosków roboczych). Każdy wygenerowany przez użytkownika wniosek, do czasu wysłania do Urzędu, jest tylko wnioskiem roboczym.

Jeśli wniosek nie został jeszcze wysłany do Urzędu, czyli ma status Roboczy, Inwestor może go usunąć z poziomu raportu interaktywnego zaznaczając checkbox przy wybranym wniosku i korzystając z polecenia Usuń. Po wysłaniu wniosku, nie będzie takiej możliwości.

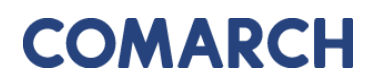

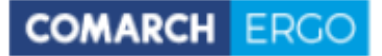

| Μ   | Moje wnioski |                         |                               |                    |                                                          |                        |                       |                        |  |  |  |  |  |
|-----|--------------|-------------------------|-------------------------------|--------------------|----------------------------------------------------------|------------------------|-----------------------|------------------------|--|--|--|--|--|
|     | -            | + Wnic                  | sek o wydanie wypisu/w        | yrysu z EGiB       | + Wniosek o udostępnienie materiałów PZGIK               | 🕂 Wnioski inne         | 🛍 Usuń zazr           | aczone                 |  |  |  |  |  |
|     |              |                         |                               |                    |                                                          |                        |                       |                        |  |  |  |  |  |
| Q   | ×            |                         |                               | Szukaj             | Akcje ~                                                  |                        |                       |                        |  |  |  |  |  |
| •   | $\checkmark$ | 🛠 Wnioski               | robocze                       |                    | ×                                                        |                        |                       |                        |  |  |  |  |  |
|     | $\checkmark$ | 🗙 Wnioski               | opłacone                      |                    | ×                                                        |                        |                       |                        |  |  |  |  |  |
| 1 - | 31 z 31      |                         |                               |                    |                                                          |                        |                       |                        |  |  |  |  |  |
|     |              | Data                    |                               |                    |                                                          |                        | Własne                | Data<br>utworzenia     |  |  |  |  |  |
|     | Ť            | złożenia<br>wniosku     | Status wniosku                | Rodzaj<br>wniosku  | Przedmiot wniosku                                        | Znak sprawy            | oznaczenie<br>wniosku | wniosku<br>≣∵↓         |  |  |  |  |  |
| /   | -            | 2020-05-<br>21 00:00:00 | Wystawiono<br>dokument opłaty | Materiały<br>PZGiK | mapa ewidencji gruntów i budynków lub<br>mapa zasadnicza | GK-<br>I.6642.55.2020. | -                     | 2020-05-21<br>11:48:37 |  |  |  |  |  |
| ø   |              | -                       | Roboczy                       | Materiały<br>PZGiK | mapa ewidencji gruntów i budynków lub<br>mapa zasadnicza | -                      | -                     | 2020-05-21<br>11:45:43 |  |  |  |  |  |

Rysunek 66 Opcja usuwania wniosku

### 6 Zakładka Zobowiązania

Zakładka **Zobowiązania** zawiera informacje na temat opłat. Z tego poziomu Użytkownik może opłacić zamówienie, gdy Urząd przygotuje dokumenty i wystawi Dokument Obliczenia Opłaty dla danego wniosku.

W tej zakładce Użytkownik ma dostęp do pełnej historii swoich opłat zarówno tych, które zostały naliczone i nie są jeszcze opłacone, jak i tych, które były opłacone w przeszłości.

| Zobowiązania |                    |                   |        |                       |       |                   |                               |  |  |  |  |  |
|--------------|--------------------|-------------------|--------|-----------------------|-------|-------------------|-------------------------------|--|--|--|--|--|
| Qv           |                    |                   | Szukaj | Liczba wierszy        | 50 \$ | Akcje 🗸           |                               |  |  |  |  |  |
| •            | Transakcje nie pot | wierdzone         |        | ×                     |       |                   |                               |  |  |  |  |  |
|              | 2 Przeterminowana  |                   |        | ×                     |       |                   |                               |  |  |  |  |  |
| 1 - 1        |                    |                   |        |                       |       |                   |                               |  |  |  |  |  |
| Zamówienie   | Znak sprawy        | Sposób<br>zapłaty | Data   | wystawienia<br>DOO डि | Kwota | Data<br>płatności |                               |  |  |  |  |  |
| 653-1/2021   | GK.6642.36.2.2021  | Przelew           | 20     | )21-12-03             | 24,60 | 2021-12-10        | Pokaż transakcje<br>płatności |  |  |  |  |  |

Rysunek 67 Zakładka Zobowiązania

Tak jak w poprzednim widoku, tak i tutaj, Użytkownik ma dostęp do raportu interaktywnego oraz panelu wyszukiwania.

W oknie raportu, w kolumnie **Zamówienie** znajduje się link z numerem zamówienia. Kliknięcie w link powoduje pobranie Dokumentu Obliczenia Opłaty za dane zamówienie.

Po dodaniu płatności do koszyka zostanie otworzony boczny panel w celu wyboru banku zgodnie z formą płatności internetowych.

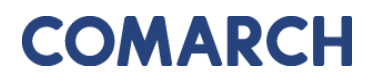

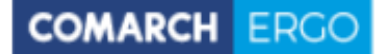

#### DOKUMENT OBLICZENIA OPŁATY

| 1. M<br>par         | <ol> <li>Nazwa i adres organu lub jednostki organizacyjnej, która w imieniu organu prowadzi<br/>państwowy zasób geodezyjny i kartograficzny</li> </ol>                       |                                                           |                                     |                                                              | 2. Miejscowoś<br>Dzierżonió | ć i data<br>w, dnia 03.       | 12.2021                                          |                                                           |                                              | _                                        |                          |   |
|---------------------|----------------------------------------------------------------------------------------------------|-----------------------------------------------------------|-------------------------------------|--------------------------------------------------------------|-----------------------------|-------------------------------|--------------------------------------------------|-----------------------------------------------------------|----------------------------------------------|------------------------------------------|--------------------------|---|
|                     | Starostwo Powiatowe w Dzierżoniowie<br>Świdnicka 38                                                                                                    |                                                           |                                     |                                                              |                             |                               |                                                  |                                                           |                                              |                                          |                          |   |
|                     | 58-200 Dzierżoniów                                                                                                    |                                                           |                                     |                                                              |                             |                               |                                                  |                                                           |                                              |                                          |                          |   |
| 3. I<br>o u         | 3. Identyfikator zgłoszenia prac geodezyjnych/kartograficznych/ identyfikator wniosku<br>o udostępnienie materiałów zasobu:<br>1) oznaczenie kancelaryjne: GK.6642.36.2.2021 |                                                           |                                     |                                                              |                             |                               |                                                  |                                                           |                                              |                                          |                          |   |
|                     |                                                                                                    |                                                           |                                     |                                                              |                             |                               |                                                  |                                                           |                                              |                                          |                          |   |
|                     | 2) data: 03.12.2021<br>3) imię i nazwisko/nazwa wnioskodawcy lub zgłaszajacego pracę geodezyjną:<br>Programista Klient<br>ul. Słoneczna 5<br>09-098 Warszawa<br>NIP:         |                                                           |                                     |                                                              |                             |                               |                                                  |                                                           |                                              |                                          |                          |   |
| 4. (                | )plata                                                                                                    | za udostępniane                                           | materiały państwowego z             | asobu geodezyjn                                              | ego i kartograficz          | nego lub wy                   | konanie czynn                                    | ości, o któr                                              | ych mowa                                     | w art. 40b ust.                          | 1 ustawyi                | _ |
|                     |                                                                                                    |                                                           |                                     |                                                              |                             |                               |                                                  | Współk<br>koryguj                                         | szynnik<br>jący LR:                          |                                          |                          |   |
|                     | Lp.                                                                                                    | Numer tabeli<br>oraz lp według<br>załącznika do<br>ustawy | Nazwa materiału zasot<br>nazwa czyn | Vazwa materiału zasobu/nazwa usługi/<br>nazwa czynności<br>n |                             | Stawka<br>podstawo<br>wa (Sp) | Liczba<br>jednostek<br>rozliczeniow<br>ych (Ljr) | wartość<br>LR dla<br>określone<br>go<br>przedziału<br>Ljr | liczba Ljr<br>w określo<br>nym<br>przedziałe | Pozostałe<br>współczynniki<br>korygujące | Wysokość<br>opłaty (Wop) |   |
|                     |                                                                                                    |                                                           |                                     |                                                              |                             |                               |                                                  | 1                                                         | 1                                            | K<br>CL                                  |                          |   |
|                     | 1                                                                                                    | 13.3                                                      | Arkusz mapy zasadni<br>drukowar     | zej w postaci Arkusz<br>formatu A0                           | 164.27                      | 1                             | 0.8                                              | 0                                                         | SU 1<br>PD 0.15                              | 24.64                                    |                          |   |
|                     |                                                                                                    |                                                           |                                     |                                                              |                             |                               |                                                  | 1                                                         | 0                                            | AJ 1<br>T                                |                          |   |
|                     |                                                                                                    |                                                           |                                     |                                                              |                             |                               |                                                  |                                                           |                                              | RAZEM:                                   | 24.64                    |   |
| 5. (<br>elei<br>ust | Oplata<br>dronic<br>SWy1                                                                                                    | za użycie nośnik<br>cznych, zgodnie z                     | ów danych<br>ust. 11 załącznika do  | 6. Oplata za wys                                             | lanie pod wskazi            | any adres, z                  | godnie z ust. 14                                 | 4 załącznik                                               | a do ustawy                                  | yı:                                      |                          |   |
|                     | [                                                                                                    | 5 zł                                                      |                                     |                                                              |                             |                               | La Fra                                           |                                                           |                                              | V sis datum                              |                          |   |
|                     | [                                                                                                    | X nie dotyczy                                             |                                     | opłata za przesy                                             | kę 10 z                     | ,                             | 15 zł                                            | 20 zł                                                     |                                              | A life dotycz                            | y                        |   |
| 7. 5                | UMA                                                                                                    | OBLICZONYCH                                               | OPŁAT:                              |                                                              |                             |                               |                                                  |                                                           |                                              |                                          |                          | _ |
|                     | 24 zi 64 gr                                                                                                    |                                                           |                                     |                                                              |                             |                               |                                                  |                                                           |                                              |                                          |                          |   |
| 8.1                 | ALE                                                                                                    | ŻNA OPŁATA:                                               |                                     |                                                              |                             |                               |                                                  |                                                           |                                              |                                          |                          |   |
|                     |                                                                                                    | 24                                                        | zł 60 gr                            |                                                              |                             |                               |                                                  |                                                           |                                              |                                          |                          |   |
|                     | Słown<br>dwad                                                                                                    | ie:<br>dzieścia cztery z                                  | 60/100                              |                                                              |                             |                               |                                                  |                                                           |                                              |                                          |                          |   |

Rysunek 68 Wygenerowany dokument obliczenia opłaty

Jeśli przy wysyłaniu wniosku Użytkownik wybrał formę zapłaty jako "przelew" to z poziomu zakładki **Zobowiązania** ma możliwość wykonania płatności za dane zamówienie. W tym celu należy daną opłatę dodać do koszyka zaznaczając przy niej przycisk **Dodaj do koszyka**.

COMARCH ERGO

| Zobowiązania                           |                           |                   |                                           |       |                   |                     |                                  |  |  |  |  |  |
|----------------------------------------|---------------------------|-------------------|-------------------------------------------|-------|-------------------|---------------------|----------------------------------|--|--|--|--|--|
| Q ✓ Szukaj Liczba wierszy 50 ♦ Akcje ✓ |                           |                   |                                           |       |                   |                     |                                  |  |  |  |  |  |
| •                                      | ▼ 📄 📩 Przeterminowana 🛛 × |                   |                                           |       |                   |                     |                                  |  |  |  |  |  |
|                                        | ☆ Transakcje nie potv     | vierdzone         |                                           | ×     |                   |                     |                                  |  |  |  |  |  |
| 1 - 2                                  |                           |                   |                                           |       |                   |                     |                                  |  |  |  |  |  |
| Zamówienie                             | Znak sprawy               | Sposób<br>zapłaty | Data<br>wystawienia<br>DOO <sup>≣</sup> ↓ | Kwota | Data<br>płatności |                     |                                  |  |  |  |  |  |
| 97-1/2022                              | GK.6642.36.18.2022        | Przelew           | 2022-02-02                                | 31,80 | 2022-02-<br>09    | Dodaj do<br>koszyka | Pokaż<br>transakcje<br>płatności |  |  |  |  |  |
| 27-1/2021                              | GK.6642.1.1.2021          | Przelew           | 2021-03-09                                | 5,30  | 2021-03-<br>16    | Dodaj do<br>koszyka | Pokaż<br>transakcje<br>płatności |  |  |  |  |  |

Rysunek 69 Dodanie opłaty do koszyka

Po dodaniu płatności do koszyka zostanie otworzony boczny panel w celu wyboru banku zgodnie z formą płatności internetowych.

| Zook spenne                  | Kuusta                       |             |                   |          |            |
|------------------------------|------------------------------|-------------|-------------------|----------|------------|
| 210k sprawy                  | 21.00                        | W.C.P.      |                   |          |            |
| aK.0042.30.18.2022           | 31,80                        | Usun        |                   |          |            |
| rowizja dostawcy płatności 🧃 | ) 1,20                       |             |                   |          |            |
|                              | 33,00                        |             |                   |          |            |
|                              |                              |             | EDIA              |          |            |
| mBank                        | AL BOT                       | BNP PARIBAS | i PKO             | inteligo | Millennjum |
| mBank                        | Astre<br>Astre<br>Sank Pekao | BNP PARIBAS | iPKO<br>plus≎bank | Pasterk  | Grupa      |

Rysunek 70 Wybór banku w celu wykonania płatności

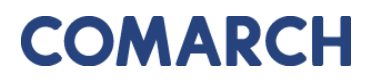

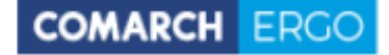

Po wybraniu banku następuje proces uwierzytelnienia i opłaty.

Dodatkowo, w zakładce **Zobowiązania**, po prawej stronie okna znajduje się wysuwalny panel poleceń zawierający historię płatności.

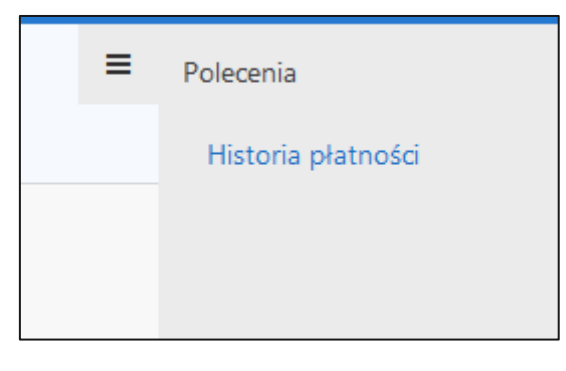

Rysunek 71 Okno Polecenia

Historia płatności wyświetlana jest w formie raportu interaktywnego.

| Histo | Historia płatności internetowych |                 |                     |              |  |  |  |  |  |  |  |
|-------|----------------------------------|-----------------|---------------------|--------------|--|--|--|--|--|--|--|
| Q~    |                                  | Szukaj Liczba w | ierszy 10 🗢 Akcje 🗸 | Zamknij      |  |  |  |  |  |  |  |
| • •   | Bieżąca sesja                    |                 | ×                   |              |  |  |  |  |  |  |  |
|       | Data utworzenia <sup>Ţ</sup> ↓   | Kwota           | Utworzył            | Płatność     |  |  |  |  |  |  |  |
| 2     | 2020-05-21 11:50:31              | 30,00           | Inwestor Inwestor   | KIR PayByNet |  |  |  |  |  |  |  |

Rysunek 72 Okno Historia płatności internetowych

### 7 Zakładka Powiadomienia

W zakładce **Powiadomienia** znajduje się cała korespondencja dotycząca wniosków składanych drogą elektroniczną do PODGiK, łącznie z możliwością wysyłki wiadomości email do Urzędu. To tutaj wyświetlane są wszystkie działania dotyczące wysłanych przez użytkownika zgłoszeń oraz powiadomienia o statusie wniosku i o dokumentach przygotowanych dla danego zgłoszenia. Wiadomości podzielone są na przychodzące i wychodzące.

| Pow   | Powiadomienia                                                                                         |                                                           |                                |           |  |  |  |  |  |  |  |  |  |
|-------|----------------------------------------------------------------------------------------------------|-----------------------------------------------------------|--------------------------------|-----------|--|--|--|--|--|--|--|--|--|
|       | Wyślij email do ośrodka         Rodzaj wiadomości:       Image: Przychodzące       O       Wychodzące |                                                           |                                |           |  |  |  |  |  |  |  |  |  |
| Q     | Q ~ Szukaj Liczba wierszy 50 \$ Akcje ~                                                               |                                                           |                                |           |  |  |  |  |  |  |  |  |  |
| •     | Data utworzenia w                                                                                     | ciągu ostatnich 1 lat X                                   |                                |           |  |  |  |  |  |  |  |  |  |
| 1 - 5 | 0 z 354 📎                                                                                             |                                                           |                                |           |  |  |  |  |  |  |  |  |  |
|       | Od                                                                                                    | Tytuł                                                     | Data utworzenia <sup>Ţ</sup> ↓ | Załącznik |  |  |  |  |  |  |  |  |  |
| 1     | ergo.test3@comarch.com                                                                                | Powiadomienie w związku z zamówieniem GK-I.6642.255.2022. | 2022-12-27 10:38:24            | -         |  |  |  |  |  |  |  |  |  |
| 1     | 🖍 ergo.test3@comarch.com Informacja o utworzeniu dokumentu obliczenia opłaty 2022-12-27 10:37:24 -    |                                                           |                                |           |  |  |  |  |  |  |  |  |  |
| 1     | ergo.test3@comarch.com                                                                                | Powiadomienie w związku z zamówieniem GK-I.6642.255.2022. | 2022-12-27 09:54:11            | -         |  |  |  |  |  |  |  |  |  |
| /     | ergo.test3@comarch.com                                                                                | Powiadomienie w związku z zamówieniem GK-I.6642.254.2022. | 2022-12-22 12:37:34            | -         |  |  |  |  |  |  |  |  |  |

Rysunek 73 Zakładka Powiadomienia

Lista powiadomień wyświetlana jest w formie raportu interaktywnego wraz z panelem wyszukiwania. Działanie filtrowania i sortowania raportu działa podobnie jak w poprzednich zakładach aplikacji.

Użytkownik, po kliknięciu ikony . ma możliwość podglądu wybranego powiadomienia.

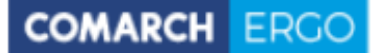

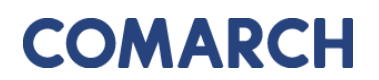

| Powiadomienie  |                                                                         | Zamknij |
|----------------|-------------------------------------------------------------------------|---------|
| Tytuł:         | Powiadomienie w związku z zamówieniem GK-I.6642.255.2022.               |         |
| Treść:         | Znak sprawy: GK-I.6642.255.2022.                                        |         |
|                | Usługodawca: Grodzki Ośrodek Dokumentacji Geodezyjnej i Kartograficznej |         |
|                | Data wpłynięcia wniosku: 2022-                                          |         |
|                | Przedmiot wniosku: Rejestr cen i wartości nieruchomości                 |         |
|                | Status zamówienia: Przygotowano Dokument Obliczenia Opłaty              |         |
| Data wysłania: | 2022-12-27 10:38:24                                                     |         |

### Rysunek 74 Podgląd wybranego powiadomienia

W zakładce Powiadomienia, Użytkownik ma możliwość wysłania wiadomości do Urzędu.

W tym celu musi wybrać polecenie <sup>Wyślij email do ośrodka</sup> widoczne w prawym górnym rogu w oknie głównym zakładki. Następnie, zostanie on przekierowany do wypełnionego już automatycznie formularza wysyłania wiadomości. Zadaniem użytkownika jest uzupełnienie treści wiadomości, nadanie jej tytułu oraz opcjonalnie dodanie załącznika.

| Email do Ośrodka                                      |        |        |
|-------------------------------------------------------|--------|--------|
|                                                       | Anuluj | Wyślij |
| Od: *                                                 |        |        |
| ergo.test3@comarch.com                                |        |        |
| Do: *                                                 |        |        |
| ergo.test3@comarch.com                                |        |        |
| Odpowiedź do: *                                       |        |        |
| programista.rzeczoznawca@gmail.com                    |        |        |
| DW: ③                                                 |        |        |
| programista.rzeczoznawca@gmail.com                    |        |        |
| Tytuł: *                                              |        |        |
|                                                       |        |        |
| Treść: *                                              |        |        |
|                                                       |        | 4      |
| Zəłącznik:                                            |        |        |
| Wybierz plik Nie wybrano pliku                        |        |        |
| UWAGA: Wielkość załącznika nie może przekraczać 10MB. |        |        |

### Rysunek 75 Formularz wiadomości e-mail do ośrodka

Po zakończeniu tworzenia wiadomości należy wybrać przycisk **Wyślij** znajdujący się w prawym górnym rogu formularza.

### 8 Zakładka Moje dane

W zakładce **Moje dane** zalogowany użytkownik ma możliwość edycji danych wpisanych podczas rejestracji oraz ich ponownego zapisania.

| Dane podmiotu            |            |
|--------------------------|------------|
| Nazwa cz. 1: *           | Komornik   |
| Nazwa cz. 2:             |            |
| Kraj: *                  | Polska     |
| Miejscowość: *           | Warszawa   |
| Kod pocztowy: *          | 00-581     |
| Ulica:                   |            |
| Nr budynku/lokalu: *     | 5          |
| NIP: *                   | 0152/05209 |
| REGON:                   |            |
| Nr telefonu:             |            |
| Nr telefonu komórkowego: |            |
| Nr faksu:                |            |

Rysunek 76 Formularz danych podmiotu

Użytkownik ma również możliwość dodania załączników do swojego profilu poprzez wybór polecenia **Dodaj załącznik**, a następnie wybór odpowiedniego pliku z dysku komputera.

| Załączniki        |  |
|-------------------|--|
| + Dodaj załącznik |  |
| Brak załączników  |  |

Rysunek 77 Okno Załączniki

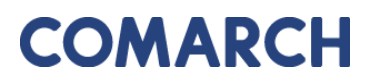

W zakładce **Moje dane** znajduje się także okno raportu zawierające dane dotyczące użytkowników danego konta. Między innymi znajdują się tam informacje o tym, czy dany użytkownik został zatwierdzony przez PODGiK, a także czy jest administratorem.

| Użytkowr | Żytkownicy    |                |          |          |         |                           |               |  |  |  |  |  |
|----------|---------------|----------------|----------|----------|---------|---------------------------|---------------|--|--|--|--|--|
| Q×       |               | Szukaj Akcje V |          |          |         |                           |               |  |  |  |  |  |
|          | Email (login) | Imię           | Nazwisko | nr PESEL | Aktywny | Potwierdzony przez PODGiK | Administrator |  |  |  |  |  |
| 1        | @comarch.pl   | Monika         |          | -        | Tak     | Tak                       | Tak           |  |  |  |  |  |
|          |               |                |          |          |         |                           | 1 - 1 z 1     |  |  |  |  |  |

Rysunek 78 Okno Użytkownicy

Dodatkowo, klikając ikonę , umieszczoną przy danym użytkowniku, zostanie wyświetlony widok danych użytkownika oraz nazwa konta ePUAP.

| <sup>Moje dane</sup> /<br>Użytkownik                    |                       |        |        |                  |
|---------------------------------------------------------|-----------------------|--------|--------|------------------|
| Użytkownik                                              |                       | Anuluj | Zapisz | Zapisz i zamknij |
| Email (login): *<br>Imię: *<br>Nazwisko: *<br>Nr PESEL: | @comarch.pl<br>Monika |        |        |                  |
| Konto ePUAP                                             |                       |        |        |                  |
| Nazwa konta ePUAP: *                                    | komornik@poczta.pl    |        | ?      |                  |

Rysunek 79 Dane użytkownika

Aplikacja jest zintegrowana z systemem ePUAP w zakresie weryfikacji tożsamości użytkowników. Aby korzystać z aplikacji należy podać nazwę konta (login) użytkownika zarejestrowanego w ePUAP.

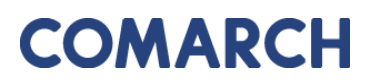

Należy pamiętać, iż każda zmiana danych zostaje zapisana w historii i można ja wyświetlić rozwijając zakładkę **Modyfikacje,** znajdującą się na samym końcu formularza.

| 💽 Modyfikacje |                  |                     |
|---------------|------------------|---------------------|
| D             | ata utworzenia:  | 2019-03-14 10:49:11 |
| D             | ata modyfikacji: | 2019-03-14 10:49:11 |
|               | Utworzył:        | SYSTEM              |
|               | Zmodyfikował:    | SYSTEM              |

### Rysunek 80 Zakładka Modyfikacje

Po wprowadzeniu zmian, należy je zatwierdzić klikając polecenie rogu okna zakładki.

## 9 Spis rysunków

| Rysunek 1 Informacja o przetwarzaniu danych osobowych 4                                                             |
|----------------------------------------------------------------------------------------------------|
| Rysunek 2 Formularz rejestracyjny dla komorników sądowych 5                                                         |
| Rysunek 3 Akceptacja regulaminów 6                                                                                  |
| Rysunek 4 Komunikat o błędach podczas rejestracji 6                                                                 |
| Rysunek 5 Komunikat o pomyślnie zakończonej rejestracji 6                                                           |
| Rysunek 6 Okno logowania7                                                                                           |
| Rysunek 7 Okno startowe aplikacji Konto Komornika 8                                                                 |
| Rysunek 8 Górny baner aplikacji Konto Komornika 8                                                                   |
| Rysunek 9 Widok zakładek aplikacji Konto Komornika                                                                  |
| Rysunek 10 Okno aplikacji Konto Komornika                                                                           |
| Rysunek 11 Formularz wyszukiwania podmiotu10                                                                        |
| Rysunek 12 Formularz wyszukiwania podmiotu11                                                                        |
| Rysunek 13 Informacja w przypadku nieznalezienia podmiotu w bazie11                                                 |
| Rysunek 14 Komunikat informujący o poprawnie wykonanym zapytaniu11                                                  |
| Rysunek 15 Wypełniony formularz zapytania z możliwością wydruku12                                                   |
| Rysunek 16 Potwierdzenie wykonania zapytania komorniczego w przypadku braku podmiotu w bazie                        |
| Rysunek 17 Informacja w przypadku podmiotu nieposiadającego udziału12                                               |
| Rysunek 18 Potwierdzenie wykonania zapytania komorniczego w przypadku braku udziałów podmiotu w bazie               |
| Rysunek 19 Komunikat wyświetlany, gdy system znajdzie więcej niż jeden podmiot odpowiadający kryteriom wyszukiwania |
| Rysunek 20 Okno raportu14                                                                                           |
| Rysunek 21 Generowanie wniosku14                                                                                    |
| Rysunek 22 Formularz uszczegółowienia wniosku15                                                                     |
| Rysunek 23 Potwierdzenie wykonania zapytania komorniczego15<br>56                                                   |

| Rysunek 24 Zakładka Moje wnioski                                               | 16       |
|--------------------------------------------------------------------------------|----------|
| Rysunek 25 Panel wyboru wniosku                                                | 16       |
| Rysunek 26 Funkcjonalność dodania podmiotu z innych państw                     | 17       |
| Rysunek 27 Formularz wniosku o wydanie wypisu/wyrysu z EGiB                    | 18       |
| Rysunek 28 Okno <b>Dodaj działkę</b>                                           | 18       |
| Rysunek 29 Okno Działki z zakresu przestrzennego                               | 19       |
| Rysunek 30 Okno mapowe                                                         | 20       |
| Rysunek 32 Narzędzia wykorzystywane do określania zakresu przestrzennego       | 20       |
| Rysunek 32 Tabela zawierająca wybrane nieruchomości                            | 21       |
| Rysunek 33 Wybór metody płatności za wniosek                                   | 21       |
| Rysunek 34 Polecenie Wyślij email do Ośrodka                                   | 22       |
| Rysunek 35 Email do Ośrodka                                                    | 23       |
| Rysunek 36 Okno Polecenia                                                      | 24       |
| Rysunek 37 Widok załączników do wniosku                                        | 24       |
| Rysunek 38 Powiadomienia w kontekście sprawy                                   | 25       |
| Rysunek 39 Wygenerowany wniosek o wydanie wypisu/wyrysu z EGiB                 | 26       |
| Rysunek 40 Formularz wniosku o udostępnienie materiałów PZGiK                  | 27       |
| Rysunek 41 Panel wyboru sposobu podpisu wniosku                                | 28       |
| Rysunek 42 Polecenie Wyślij email do Ośrodka                                   | 28       |
| Rysunek 43 Email do Ośrodka                                                    | 29       |
| Rysunek 44 Okno Polecenia                                                      | 30       |
| Rysunek 45 Widok załączników do wniosku                                        | 30       |
| Rysunek 46 Powiadomienia w kontekście sprawy                                   | 31       |
| Rysunek 47 Wygenerowany wniosek                                                | 32       |
| Rysunek 48 Formularz uszczegółowienia wniosku o udostępnienie danych EGiB      | 33       |
| Rysunek 49 Należna opłata widoczna z poziomu Uszczegółowienia wniosku          | 34       |
| Rysunek 50 Kwota zapłaty za zamówienie widoczna z zakładki <b>Zobowiązania</b> | 34<br>57 |

| Rysunek 51 Rodzaje wniosków innych                                          | 35     |
|-----------------------------------------------------------------------------|--------|
| Rysunek 52 Formularz wniosku o zmianę danych EGiB                           | 36     |
| Rysunek 53 Okno Dodaj działkę                                               | 36     |
| Rysunek 54 Okno <b>Dodaj nieruchomość</b>                                   | 37     |
| Rysunek 55 Okno Działki z zakresu przestrzennego                            | 38     |
| Rysunek 56 Okno mapowe                                                      | 38     |
| Rysunek 51 Narzędzia wykorzystywane do określania zakresu przestrzennego    |        |
| Rysunek 58 Tabela zawierająca wybrane nieruchomości                         |        |
| Rysunek 59 Widok załączników do wniosku                                     | 40     |
| Rysunek 60 Wybór metody płatności za wniosek                                | 40     |
| Rysunek 61 Okno Polecenia                                                   | 41     |
| Rysunek 62 Wygenerowany wniosek zgłoszenia zmian w Ewidencji Gruntów i Budy | nków42 |
| Rysunek 63 Raport w zakładce Moje wnioski                                   | 43     |
| Rysunek 64 Panel wyszukiwania w oknie raportu                               | 44     |
| Rysunek 65 Widok panelu <b>Akcje</b>                                        | 45     |
| Rysunek 66 Opcja usuwania wniosku                                           | 46     |
| Rysunek 67 Zakładka <b>Zobowiązania</b>                                     | 47     |
| Rysunek 68 Wygenerowany dokument obliczenia opłaty                          | 48     |
| Rysunek 69 Dodanie opłaty do koszyka                                        | 49     |
| Rysunek 70 Wybór banku w celu wykonania płatności                           | 49     |
| Rysunek 71 Okno Polecenia                                                   | 50     |
| Rysunek 72 Okno Historia płatności internetowych                            | 50     |
| Rysunek 73 Zakładka Powiadomienia                                           | 51     |
| Rysunek 74 Podgląd wybranego powiadomienia                                  | 52     |
| Rysunek 75 Formularz wiadomości e-mail do ośrodka                           | 52     |
| Rysunek 76 Formularz danych podmiotu                                        | 53     |
| Rysunek 77 Okno Załączniki                                                  | 53     |
|                                                                             | 58     |

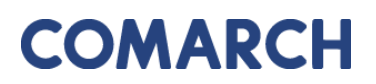

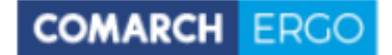

| Rysunek 78 Okno <b>Użytkownicy</b>     | 54 |
|----------------------------------------|----|
| Rysunek 79 Dane użytkownika            | 54 |
| Rysunek 80 Zakładka <b>Modyfikacje</b> | 55 |